### **Future Innovators 2018**

Quick-guides og opgaver.

Dette materiale blev anvendt til workshoppen e-tekstil og intelligent tøj og kan frit anvendes i undervisningen af alle der deltog i workshops på Future Innovators hos Syddanske Forskerparker 2018

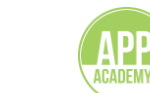

#### VIDEOMATERIALE

VIDEO 2

VIDEO 1

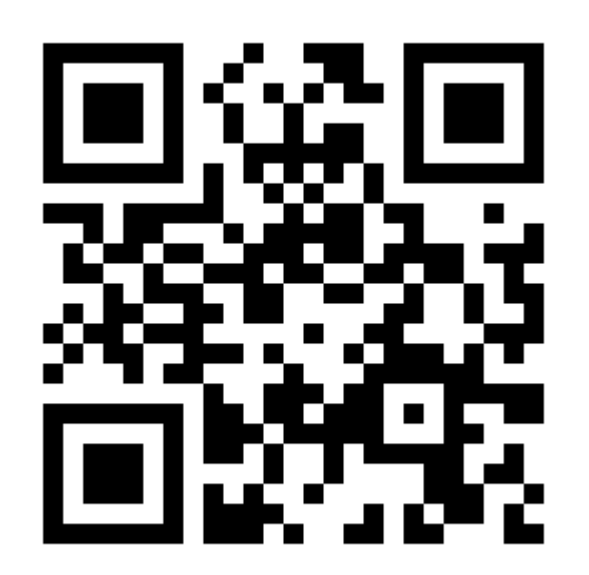

Intro til opgaven

http://bit.ly/FI-MB1

http://bit.ly/FI-MB3

Intro til makecode.com

VIDEO 3

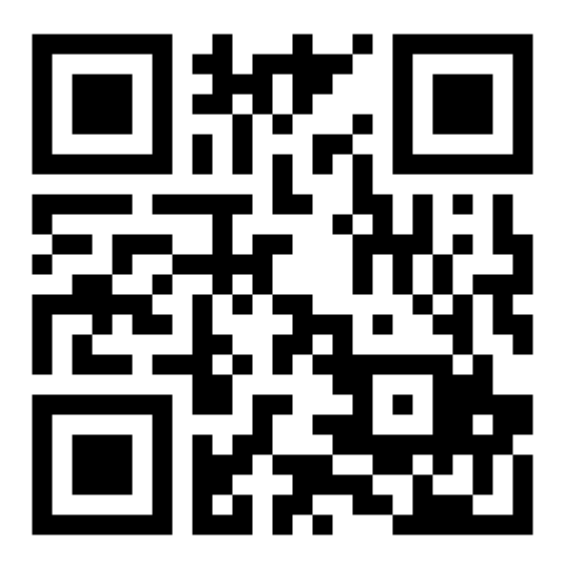

Sy med elektronik

http://bit.ly/FI-MB2

Find .hex filer til opgaverne: bit.ly/FUT-MIC

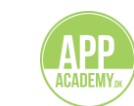

#### MICRO:BIT Overblik

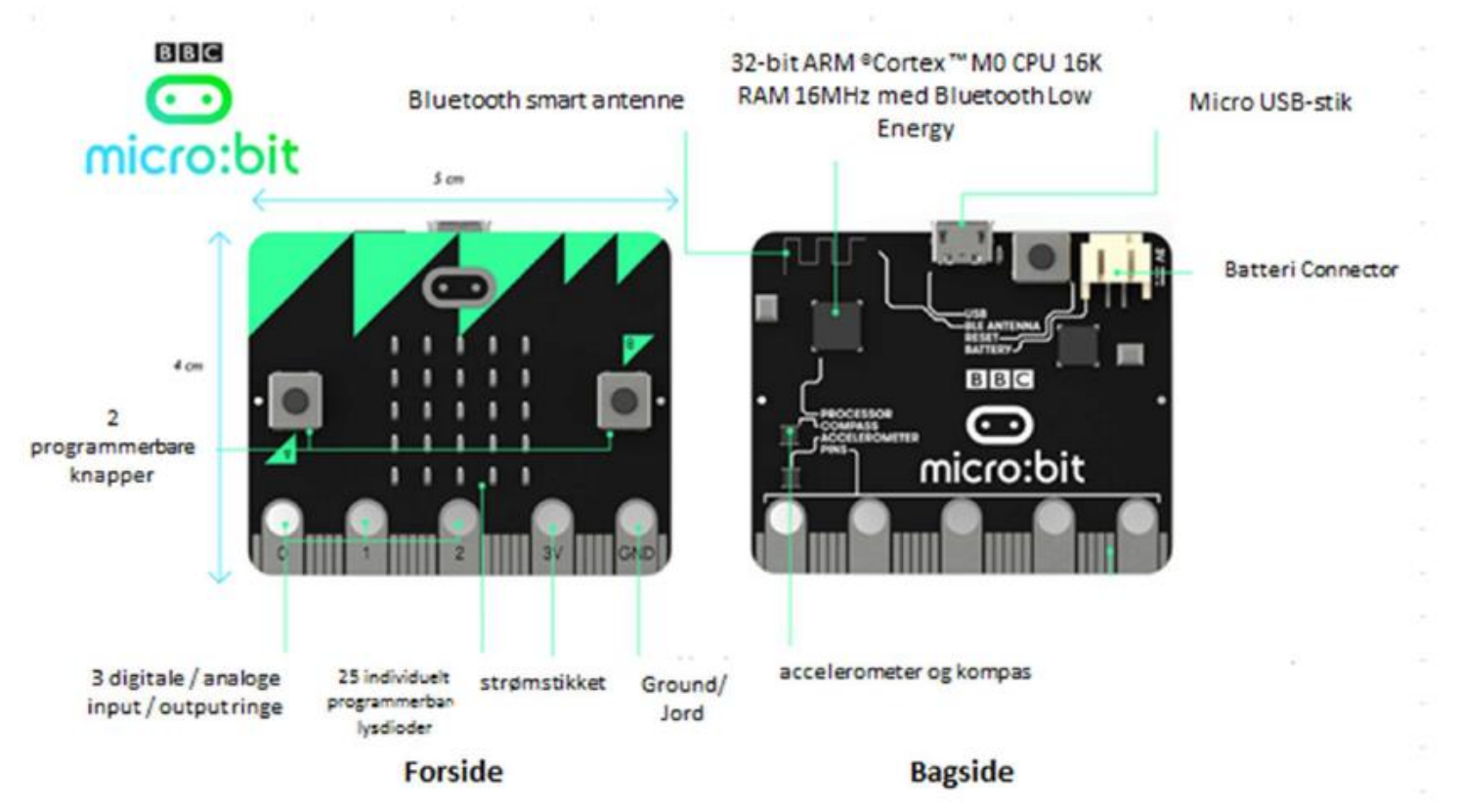

Oversigten er gengivet med tilladelse fra e-bogen: "BBC Micro:bit – Så er du i gang" e-bogen kan downloades fra webshoppen: <u>www.itogleg.dk</u>

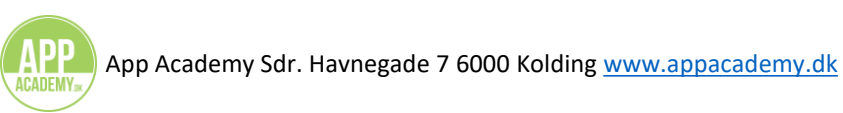

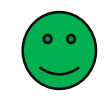

#### Do's & Don'ts når du syr med ledende tråd

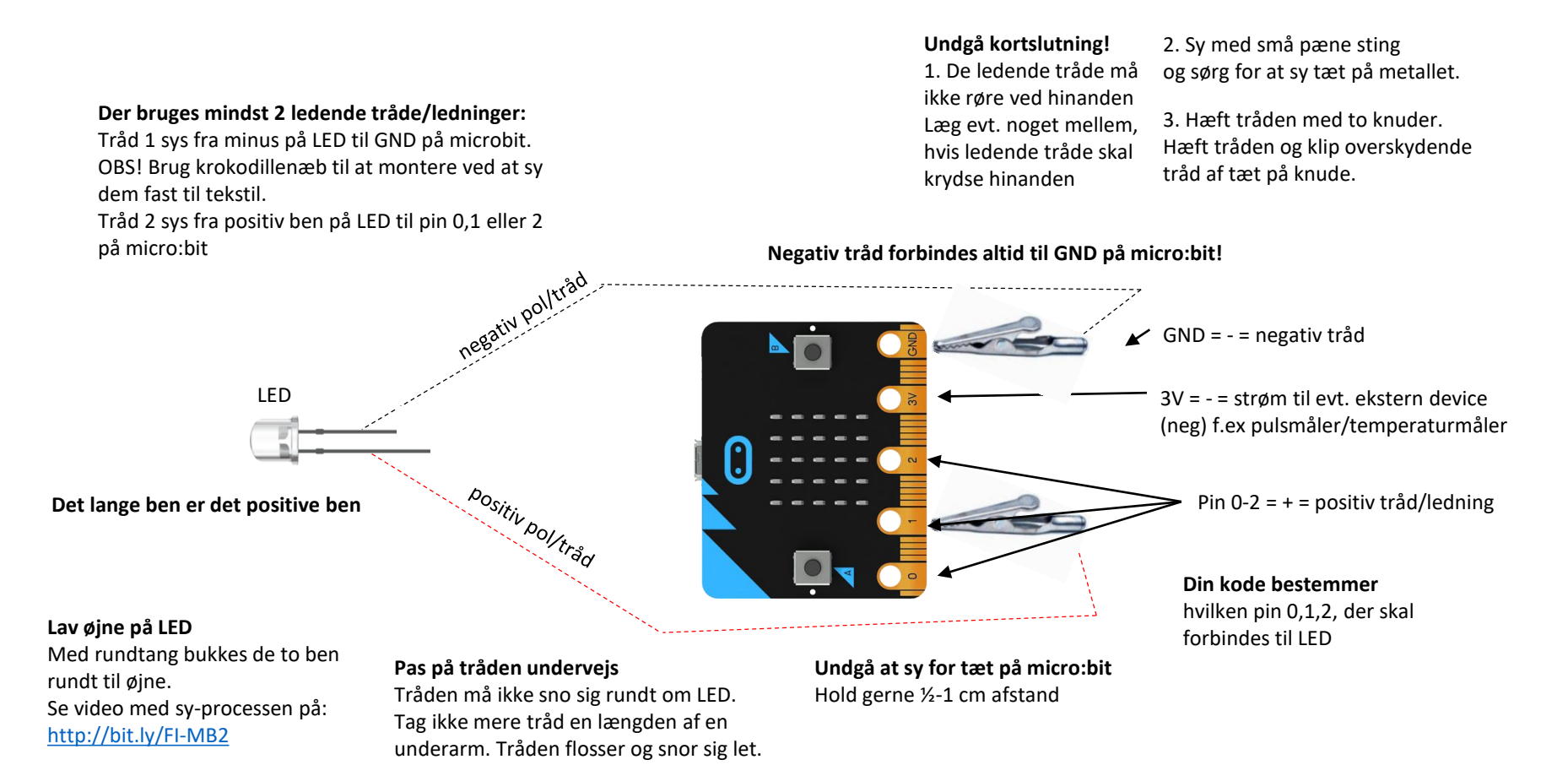

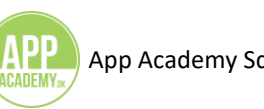

#### Eksempler på prototyper til inspiration til at arbejde videre

Hvilke prototyper kunne i lave, hvis i havde mere tid til at arbejde med programmering af kode og designe tekstiler med elektronik?

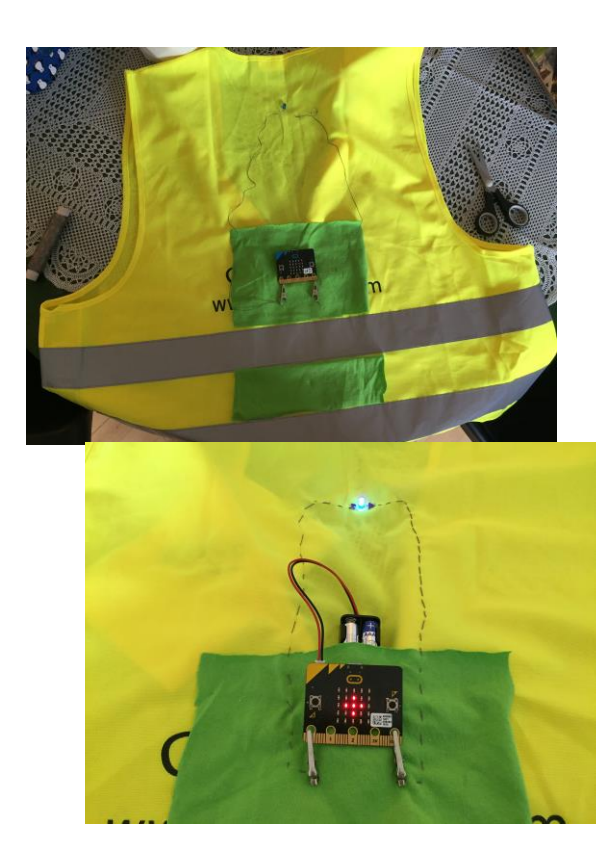

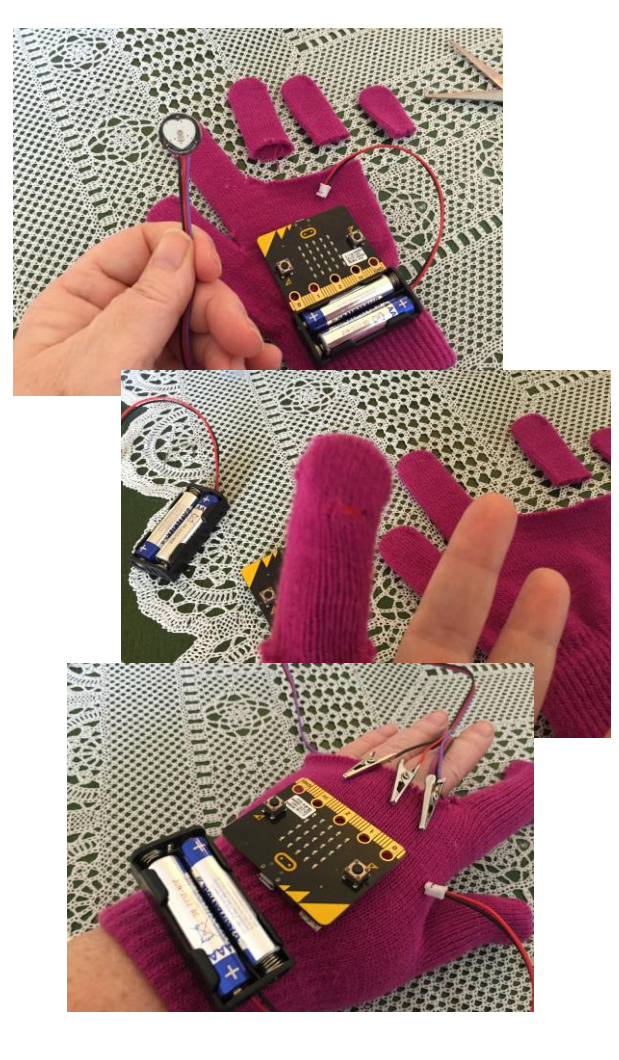

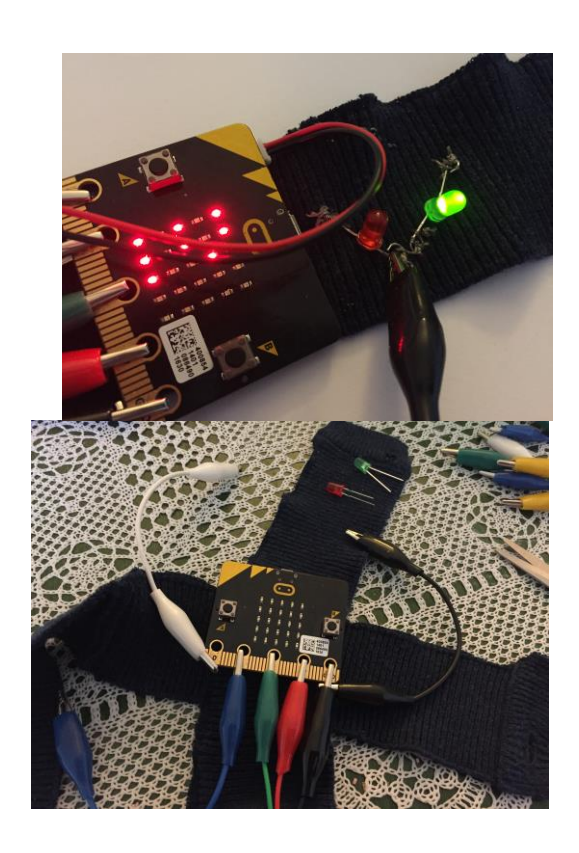

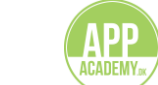

#### Materiale-liste Micro:bit og e-tekstil

Til en normal dansk skoleklasse med udgangspunkt i opgaverne fra Future Innovators anbefales følgende indkøb. I materialelisten går vi ud fra at elever arbejder i grupper fordelt på et klassesæt af micro:bits – typisk 2-3 elever. Og at gruppen laver et fælles projekt, der efter en udstilling kan nedtages og elektronikken genbruges. Langt de fleste dele til elektronik kan i Danmark købes hos <u>www.itogleg.dk</u>

#### Elektronik

10 microbits (klassesæt inkl. batteriholdere, usb kabler og 2 AAA batterier En rulle ledende tråd 50 m. fra Kitronik (strækker rigtig langt)
En æske med 500 LED (strækker rigtig langt)
3-6 sæt krokodillenæb med kabler (til at teste forbindelser)
1-2 pakker løse krokodillenæb (50 stk i pakken) til at kunne fæstne microbit – så den nemt kan tages ud og genbruges

Ekstra accessories til at arbejde med sensorer, hvor der allerede er loddet Ledninger med krokodillenæb, som kan monteres i tekstiler. Pulsmåler og temperaturmåler

Herudover kan i måske også arbejde med f.eks.: Lydsensor Lyssensor Højtalerboard eller buzzer

Ekstra AAA batterier kan være en god ide.

2-3 pakker prym synåle med store øjne (findes i føtex eller hos <u>www.fjoelner.dk</u>) eller lignende variant Rundtænger – (bedst med dem til smykker fra AV-form, Creative Company eller Panduro – eller Søstrene Grene Sakse

Tekstiler og evt. veste, handsker, tasker, og andet – gerne brugt medbragt hjemmefra eller fabrikeret i f.eks. håndværk og design.

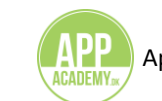

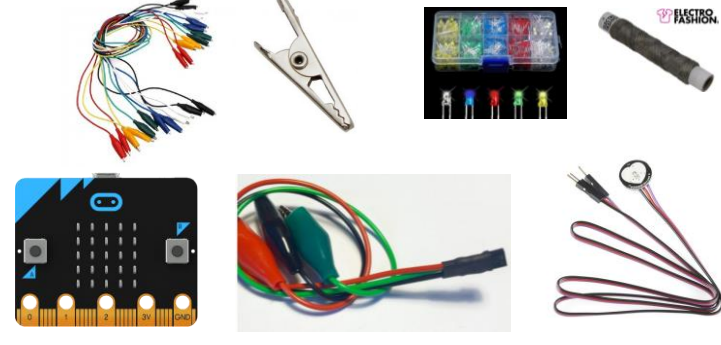

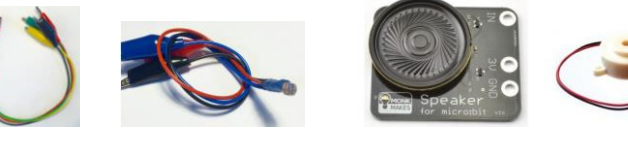

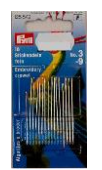

#### 1. Gå til www.makecode.com

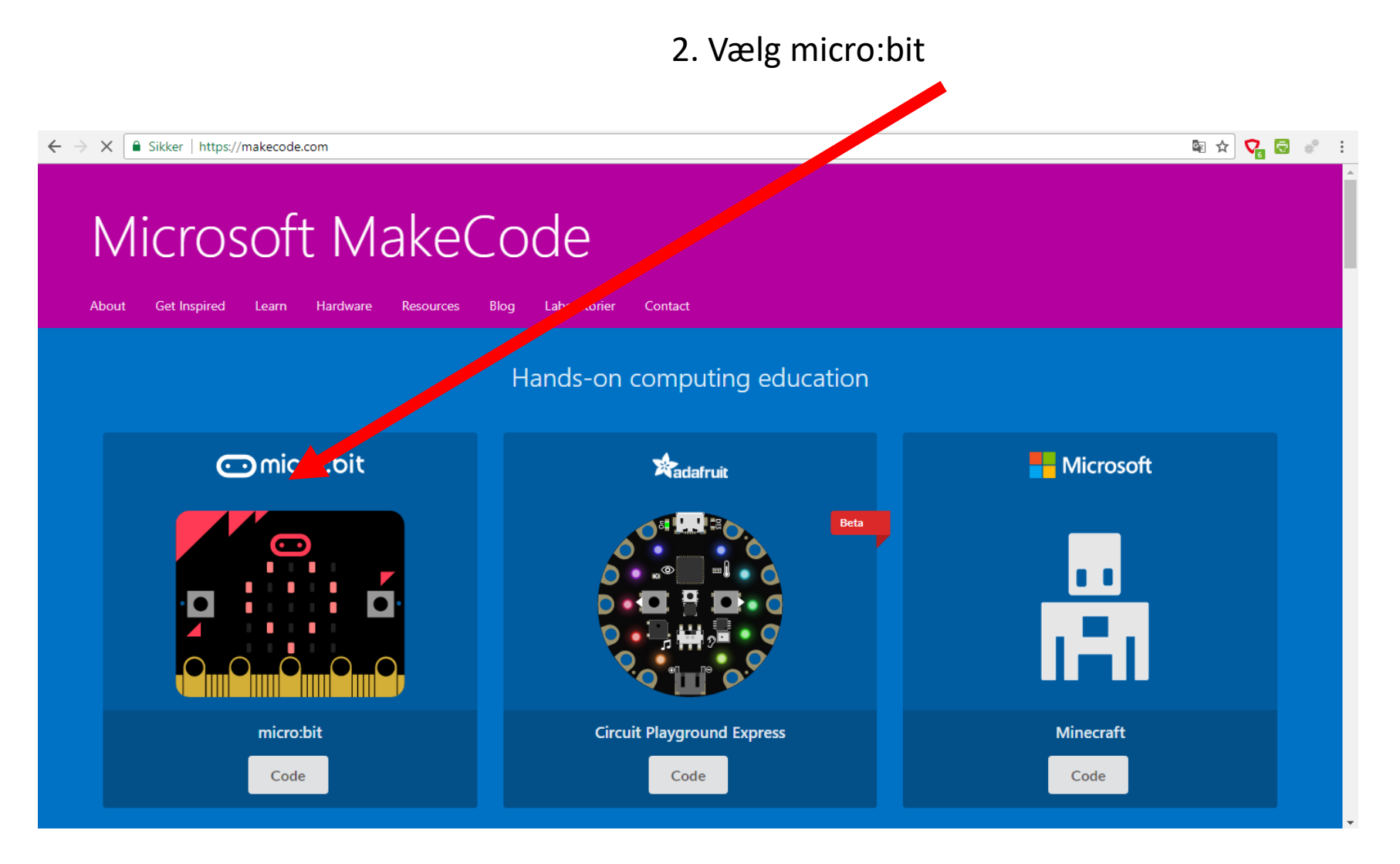

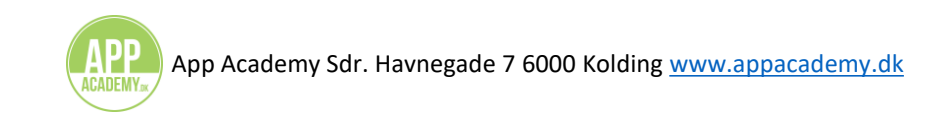

#### Du ender her: www.makecode.microbit.org

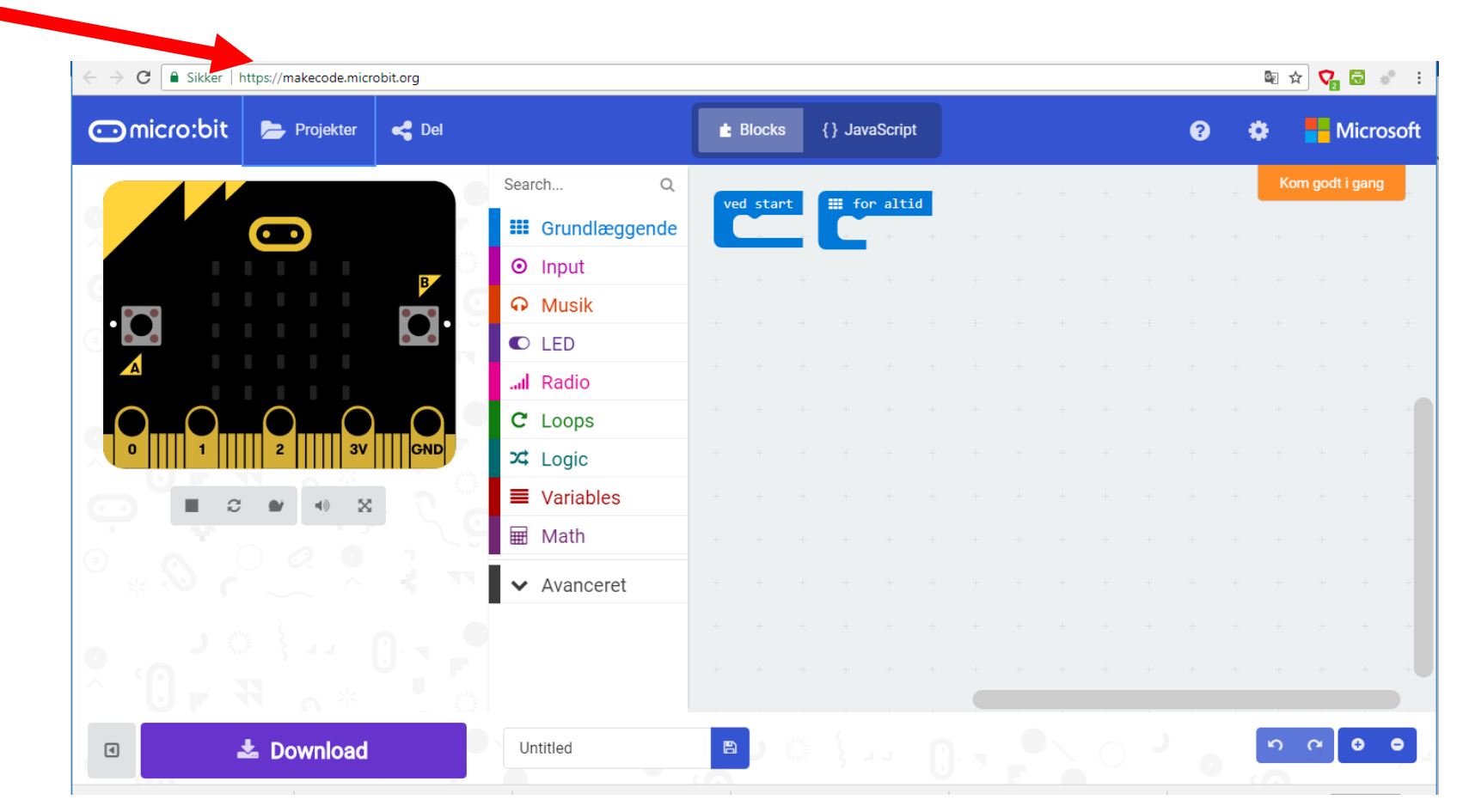

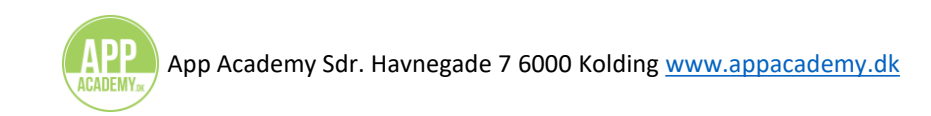

#### Find dine projekter eller lav et nyt projekt www.makecode.microbit.org Byg din kode med klodser Sikker https://makecode.microbit.org 🗟 🕸 🔽 🗟 💰 : С ○micro:bit {} JavaScript 声 Projekter Blocks Microsoft 🗧 Del 2 Search. Q I for altid ed start **Grundlæggende** Input Musik Her er din "Scene" C LED - din arbejdsplads I Radio C Loops X Logic Variables 🖩 Math Avanceret Test din kode her 0 O 📥 Download Untitled ◀

Gem din kode og download til micro:bit

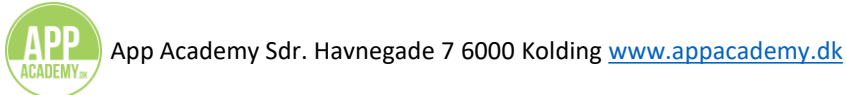

#### Lav et nyt projekt Hent filen fra cheatsheet ind fra USB nøgle eller link Eller byg et program op fra bunden med "New project" C 🖻 🖈 🔽 🔂 💰 🗄 kker https://makecode.microbit.org × Mine ting Projekter Examples $\square$ New Project... Import File... Creates a new empty project Åbn filer fra din computer I dag Untitled Untitled MesterJacob-1 Potentiometer et minut siden 4 times siden 4 times siden 4 times siden Untitled Temperaturmåling2 soundreact-2 ny-temp 16 times siden 21 times siden 22 times siden 22 times siden Denne uge firefly Smiley komparetning-bau4 Servo-motor-2 5 dags siden 3 dags siden 3 dags siden 5 dags siden

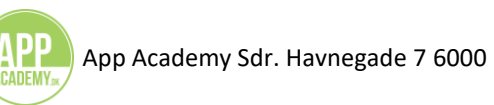

Blokke er sorteret i farver efter kategori. Nogle kategorier har en undermenu med flere blokke.

Blokke trækkes ind på "scenen" med musen. Klik og træk.

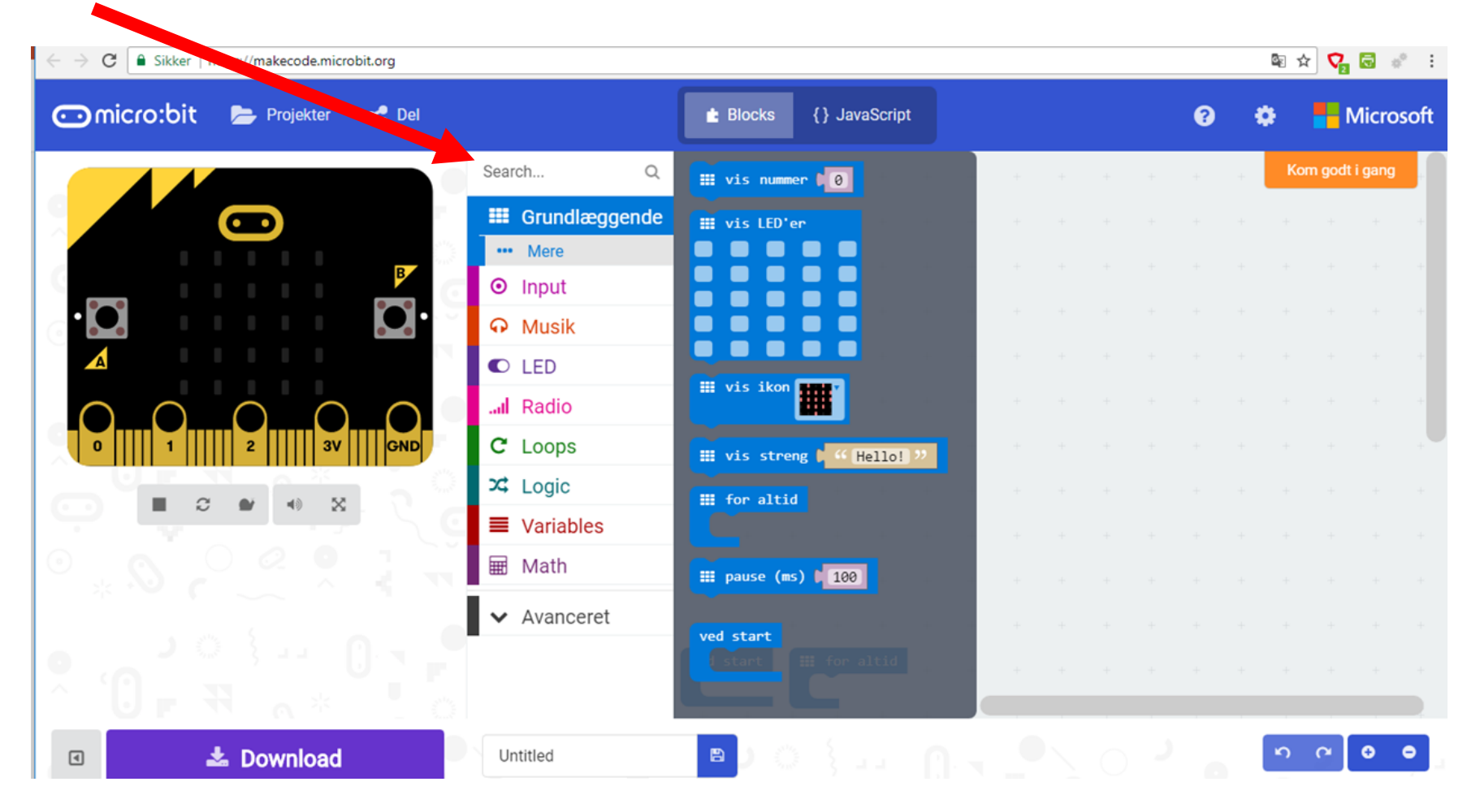

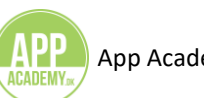

Blokke – som er små kommandoer - trækkes ind på scenen og sættes sammen til små scripts.

Et script er en lille del af et program. I eksemplet er der 3 scripts

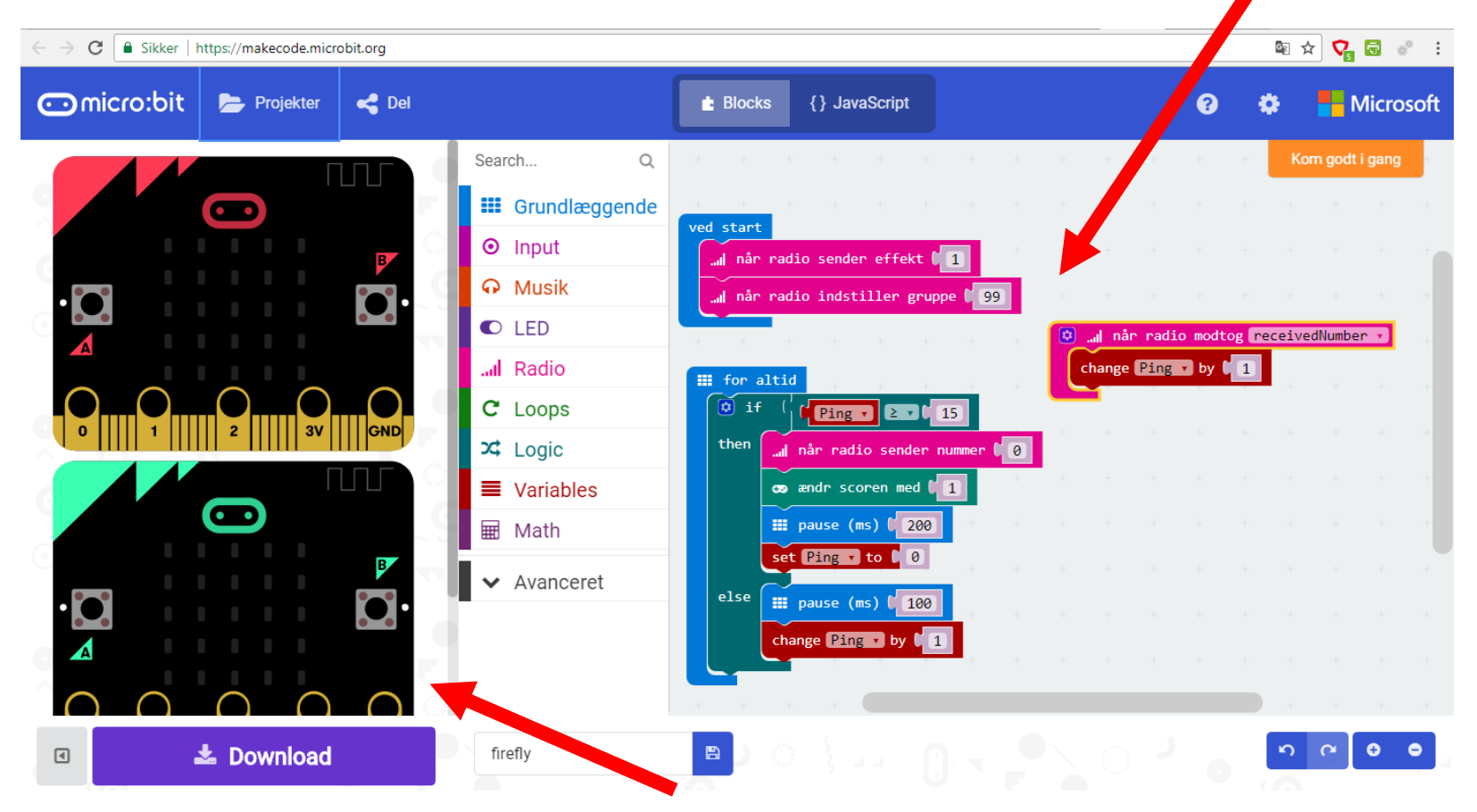

Du kan med det samme teste din kode med test:bitten i venstre side

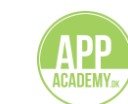

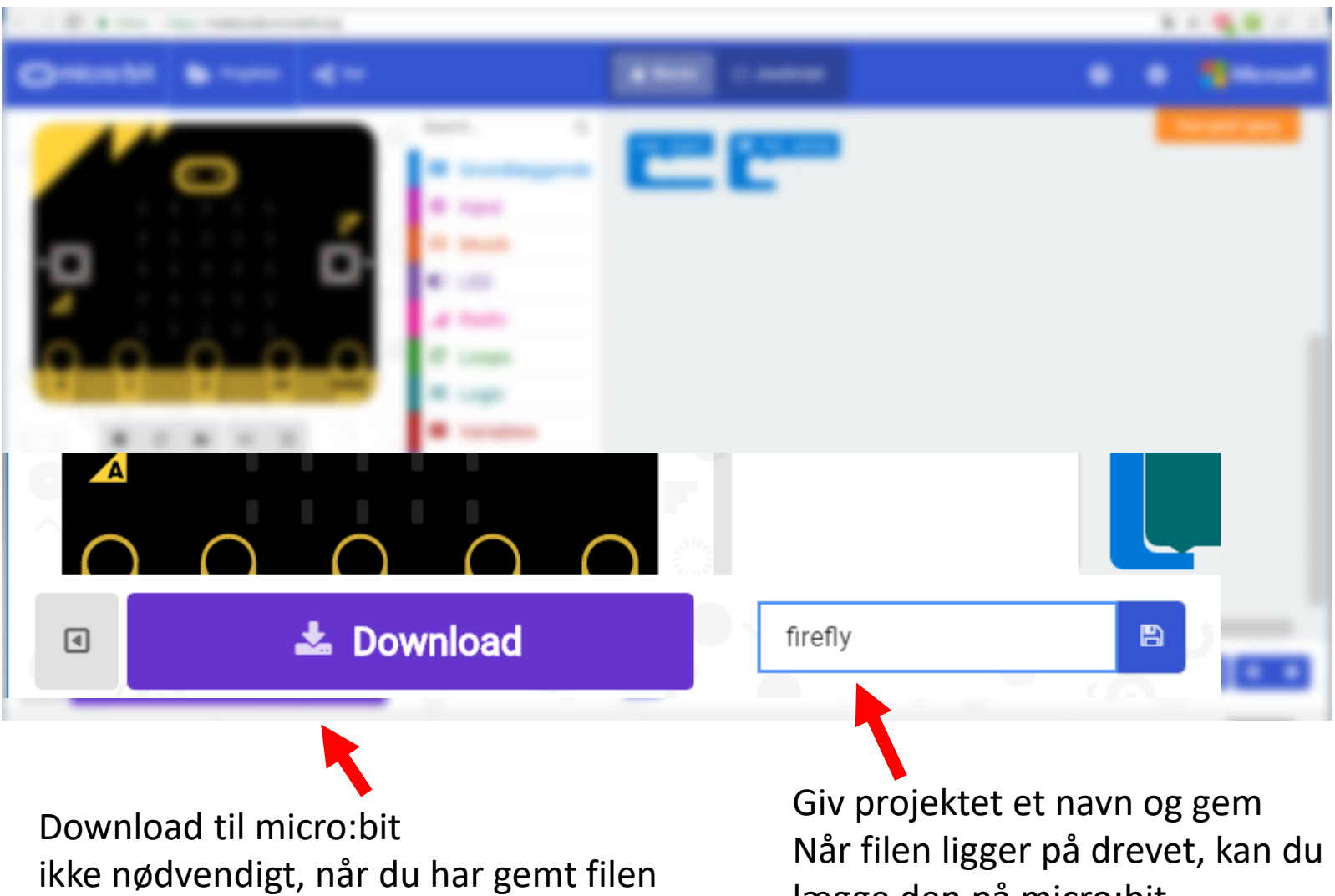

lægge den på micro:bit

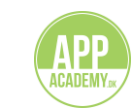

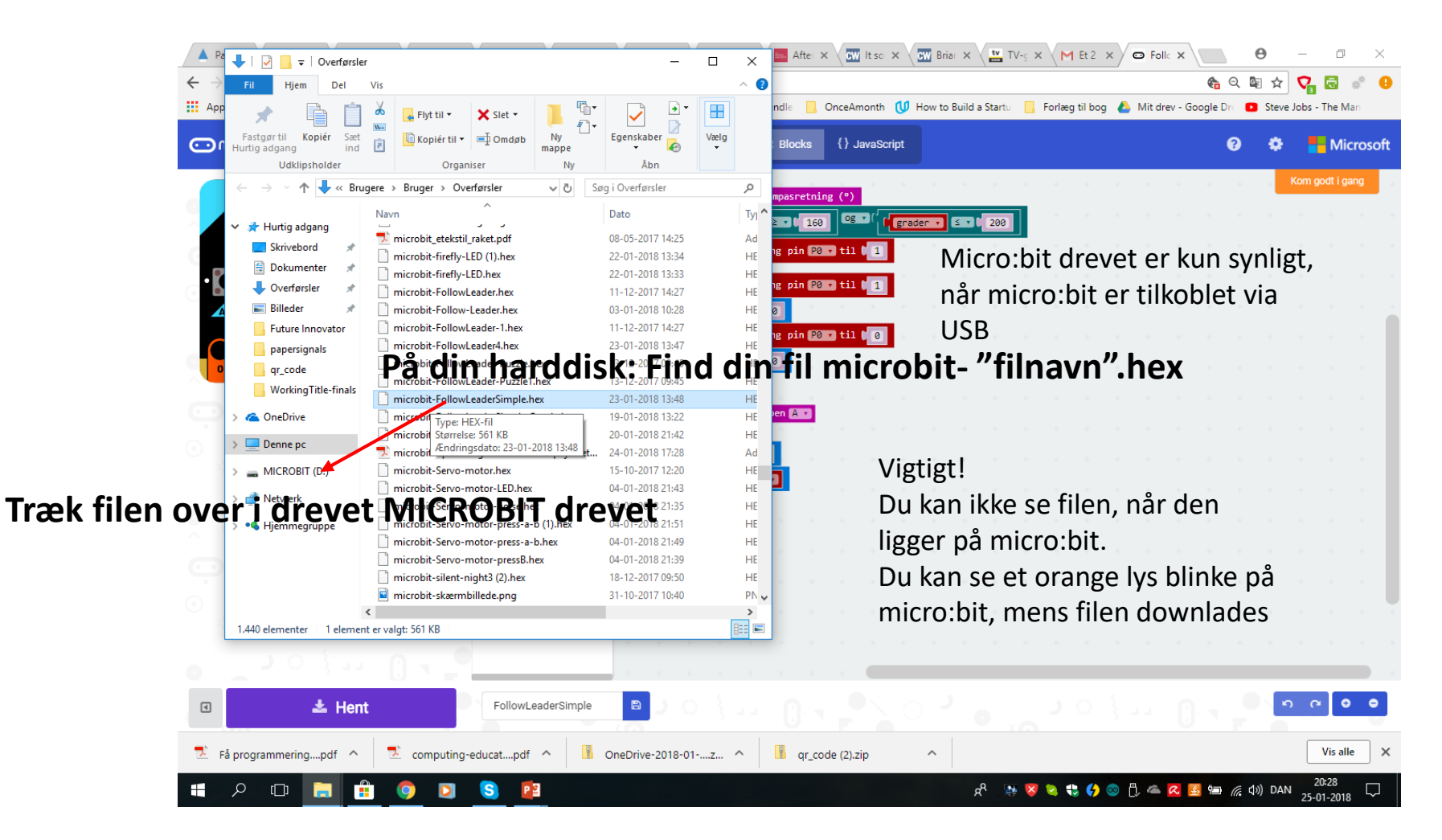

OBS: Hvis man gemmer sin fil flere gange uden at ændre i navnet laves en ny version; microbit-filnavn(1).hex

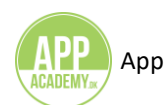

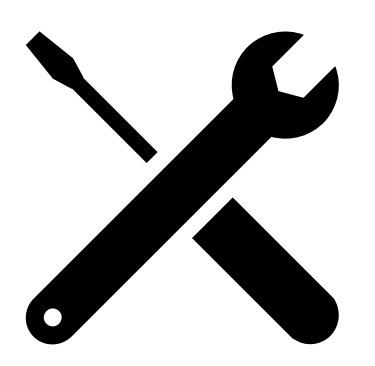

#### **OPGAVER:**

Firefly Follow the leader – Kompas Pulsmåling Temperaturmåling

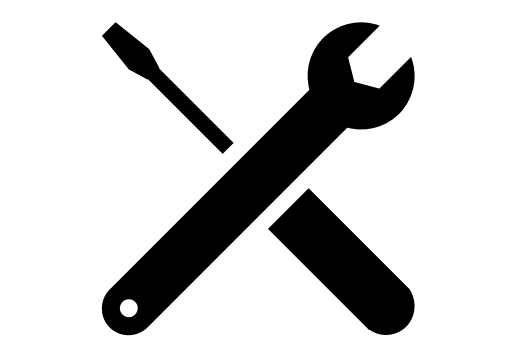

### Firefly

#### Scenarie:

Togulykken har spredt mange sårede over et større areal og for at få et overblik over antallet og deres placering, sendes et hold ud med micro:bits som kan "snakke sammen" efter princippet om ildfluer, der tænder hinanden.

Vi vil også gerne have en ide om de sårede er ved bevidsthed. Derfor kobles micro:bit til en LED, som lyser, når micro:bit bevæger sig en smule f.eks. når den sårede rører på sig.

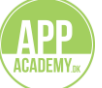

#### Opgaven:

I skal kode jeres micro:bit til at kunne tale sammen med andre micro:bits i området som ildfluer. Dvs. at den enkelte micro:bit trigger andre micro:bits til at svare. I naturen ses dette ved ildfluer der "tænder" hinanden, så alle ildfluer lyser og blinker.

Micro:bit har en radiosender og kan sende og modtage information. For at de fungerer til denne øvelse, skal micro:bits, der indgår i firefly korpset sende på samme frekvens (gruppe). **Til dagens** øvelse sender alle micro:bits derfor på gruppen "99".

Til dagens opgave tilføjes yderligere en LED, der kan indikere en status på den person, der er markeret med micro:bitten. LED fastgøres med krokodillenæb og ledende tråd til micro:bit.

#### Lav koden til micro:bit i makecode (makecode.com)

- Lav en kode for firefly-funktionen eller forklar og brug koden på cheat-sheet.
- Lav en kode til at bruge knapperne på micro:bitten til at indikere om personen er i live. (f.eks. ved ryst = i live = Lys)
- Fastgør micro:bitten til et tekstilprojekt, der kan sættes på en person eller et objekt, der efterlades med micro:bitten som markør for lokationen.
- Test om det virker ved at lægge dem sammen med andre micro:bits.

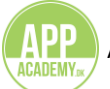

#### Tips til at kunne løse opgaven:

Hvad skal I finde ud af?

- a) hvordan får I micro:bitten til at sende og modtage informationer med radiosenderen? brug evt. cheat-sheets til at forklare hvordan koden virker.
- b) hvordan kan I tilføje en ekstern LED til projektet, hvad skal trigge den (f.eks. ryst)
- c) hvilke blokke skal I anvende for at få de rigtige funktioner i spil?
- d) hvor og hvordan skal micro:bitten sættes fast på tekstilprojektet?
- e) hvilke materialer har I og hvordan kan I bruge dem?

Blokkene i eksemplet er fundet i disse kategorier (Se de enkelte blokke på cheat-sheets):

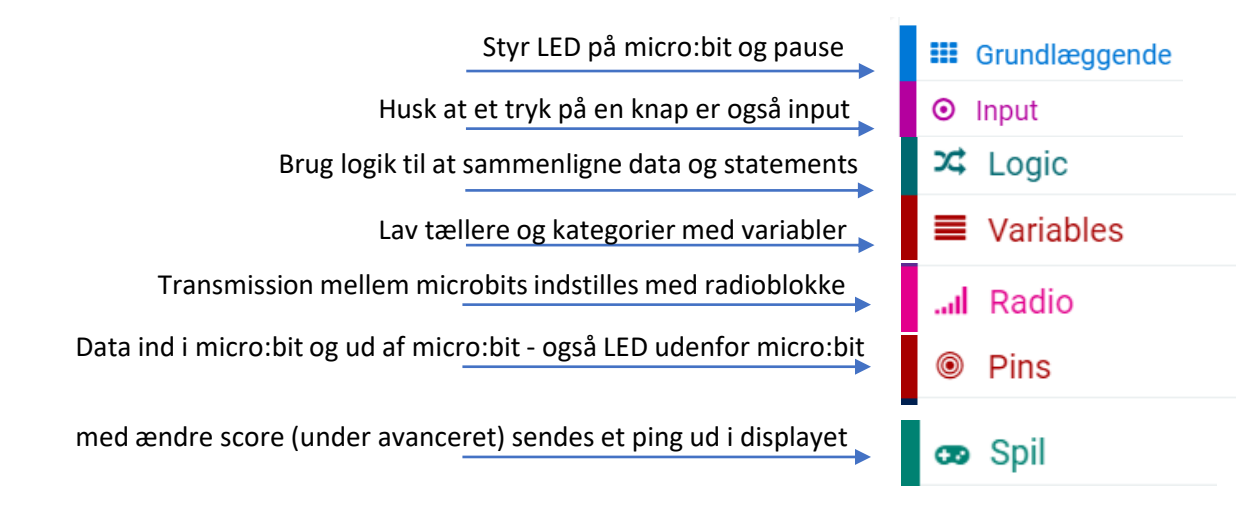

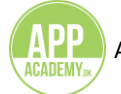

#### **Cheat Sheet**

Programmet kan løses på flere måder og det er tilladt at eksperimentere.

På de næste sider ser du et eksempel med blokke i programmet Makecode.

Kan i sætte dem sammen til et program?

Ellers kan i se blokkene sat sammen til et program på siden efter og gennemgå logikken i programmet.

Hvad sker der hvornår – hvad laver de enkelte scripts?

Her anvendes en blok fra "spil" til at få micro:bit til at pinge uden at vi gør noget for at trigge en handling. I andre scenarier kunne det være et tryk på knap A eller lign. der får micro:bits til at snakke sammen.

Micro:bit og LED sys på et stykke stof med ledende tråd og krokodillenæb til at fæstne micro:bit til LED.

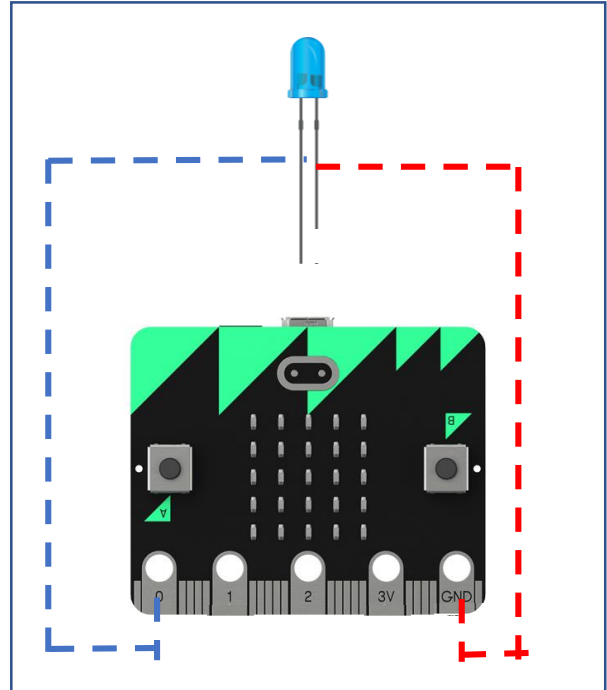

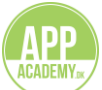

#### **Cheat Sheet: Programmet forklaret**

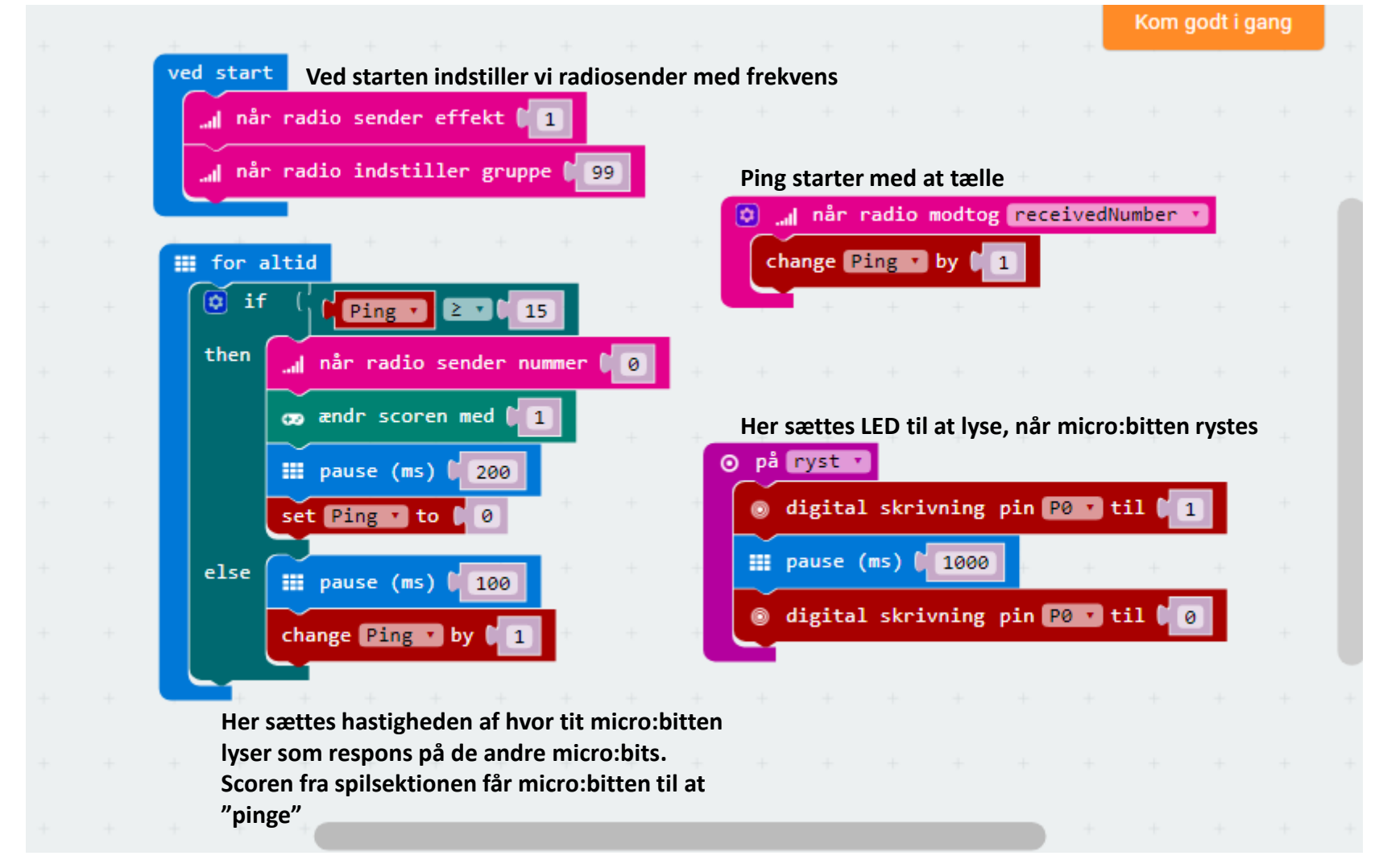

#### Filer til koden: microbit-Firefly-LED.hex

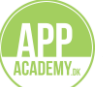

#### **Cheat Sheet: Blokke til programmet**

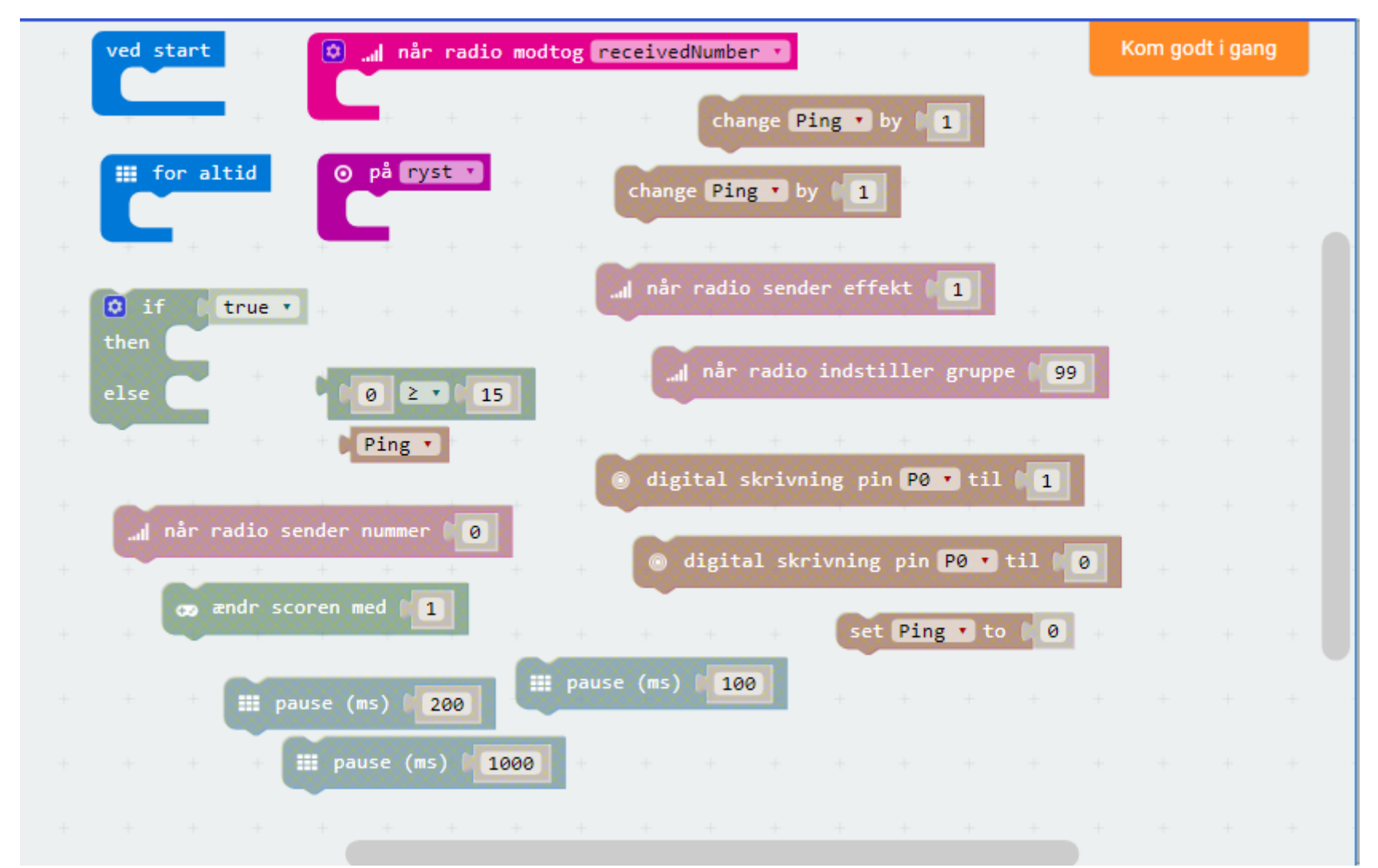

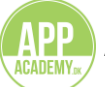

# Cheat Sheet: Byg ved at sætte blokke sammen.

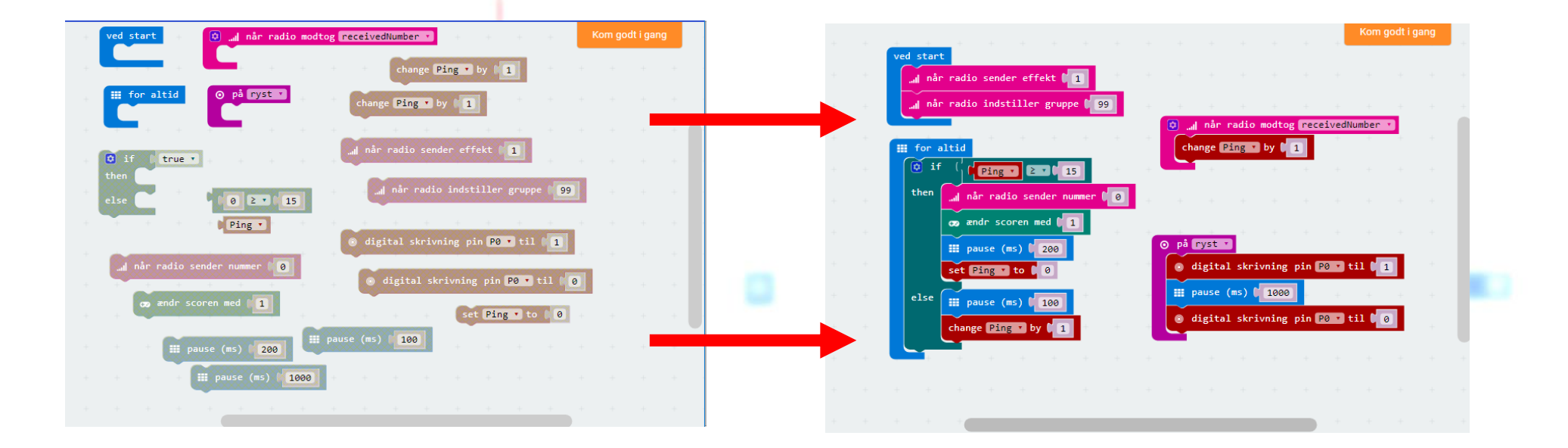

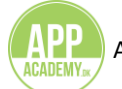

#### **UDVID OPGAVEN- Cheat Sheet: Programmet i store træk**

I stedet for scriptet med at ryste kan I bruge registreringen af acceleration til at få et mere fintfølende program. Har i tid nok, kan i prøve at bygge dette script op i jeres program. Resten af programmet er uændret.

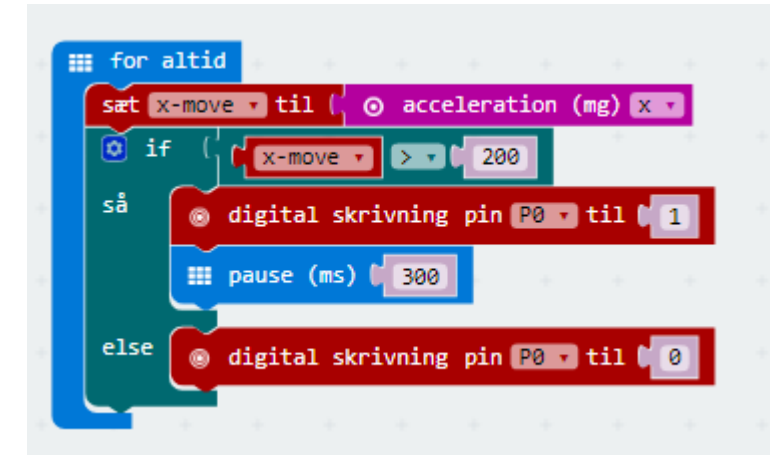

En Variabel for accelerationen erklæres. Her x-move. Den sættes til accelerationen i mg (milligravity) for x, (da den sårede formodes at ligge ned) Acceleration (mg) findes under input

LED sættes til at lyse, når micro:bitten er større end 200 mg. Vurder selv om dette er for følsomt eller ikke følsomt nok og justér. accelerationen måles mellem 1024 og -1024

#### Filer til koden: microbit-Firefly-LED.hex & microbit-Firefly-LED-Puzzle.hex

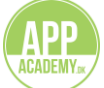

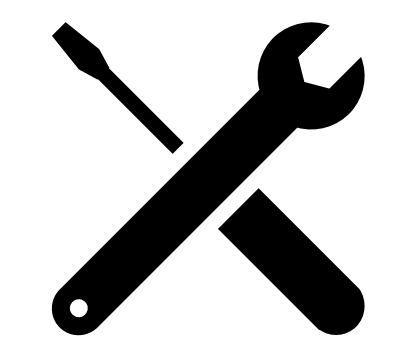

### Kompas Follow the leader

#### Scenarie:

Togulykken er sket i et område, hvor overlevende er nødt til at komme væk, da det kan tage for lang tid før hjælpen når frem og det ikke er sikkert at opholde sig i området.

Der er foretaget en pejling og kursen sættes mod en by, der ligger stik syd for ulykkesområdet.

Ved hjælp af en micro:bit kan vi holde retningen såfremt vi retter ind, hvis vi kommer ud af kurs. Alle kan hjælpe med at holde kursen ved at give lyd, når vi kobler en LED på micro:bit ved hjælp af ledende tråd, og får den til at blinke når vi er ude af kurs.

Samtidig kan det være godt hvis micro:bittens display undervejs kan vise hvilken retning vi skal i for at finde kursen igen.

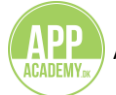

#### **Opgaven:**

I skal lave et kompasværktøj med micro:bit og efterfølgende sy den ind i et tekstilprojekt med krokodillenæb og ledende tråd.

Micro:bit har et indbygget kompas og accellerometer og kan derfor med lidt kode vise forskellige funktioner som et kompas. Det bruger I til denne opgave, hvor micro:bitten skal holde styr på om en leder under en vandring i mørket holder kursen.

#### Lav koden til micro:bit i makecode (makecode.com)

- Lav en kode til kompasset, der viser om den valgte kurs holdes. F.eks. Retning = Syd
- Lav en kode, der får en LED til at lyse, hvis koden afviger væsentligt.
- Fastgør micro:bitten til et tekstilprojekt med krokodillenæb, der kan bæres af en person.
- Montér LED i tekstilprojektet med krokodillenæb og ledende tråd.
- Test om det virker...

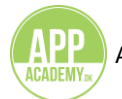

#### Tips til at kunne løse opgaven:

Hvad skal I finde ud af:

- a) hvordan finder vi den rigtige retning (I skal i opgaven gå stik syd)?
- b) hvordan skal micro:bitten vise afvigelser?
- c) hvornår skal micro:bitten tænde LED ved afvigelser?
- d) hvordan skal micro:bitten tænde LED ved afvigelser?
- e) hvilke blokke skal vi anvende for at få de rigtige funktioner i spil?
- f) hvor og hvordan skal micro:bitten sættes fast på tekstilprojektet?

Blokkene i eksemplet er fundet i disse kategorier (Se de enkelte blokke på cheat-sheets):

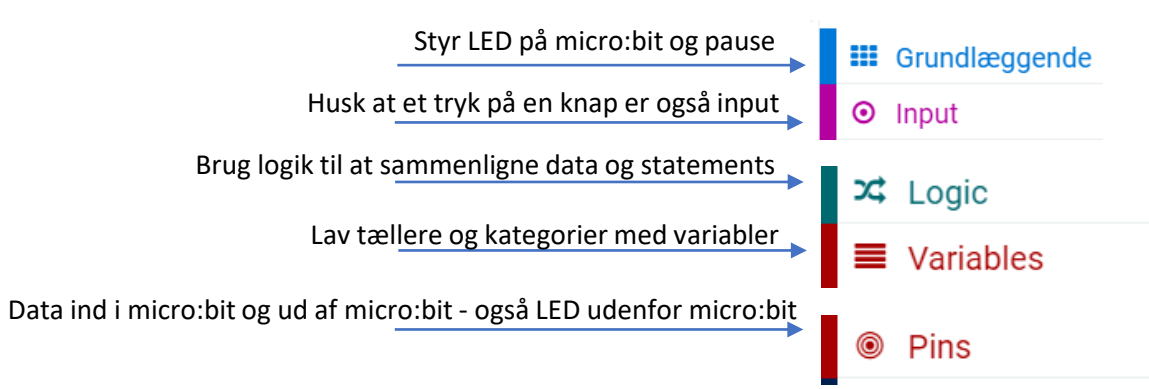

side 3

#### **Cheat Sheet**

Programmet kan løses på flere måder og det er tilladt at eksperimentere.

På de næste sider ser du et eksempel med blokke i Makecode.

Kan i sætte dem sammen til et program?

Ellers kan i se blokkene sat sammen til et program på siden efter og gennemgå logikken i programmet.

Hvad sker der hvornår – hvad laver de enkelte scripts?

Til højre ses arbejdstegning til at sy og forbinde micro:bit med LED på tekstil Nedenfor ser du kompasrosen. Hvad er sammenhængen mellem pilene i koden og graderne i kompasrosen? Hvordan skal koden til at lyse LED op ved for stor afvigelse se ud? OBS: Micro:bitten vil forsøge at kalibrere ved start med kompas. Drej microbit rundt og lav en cirkel i LED-displayet.

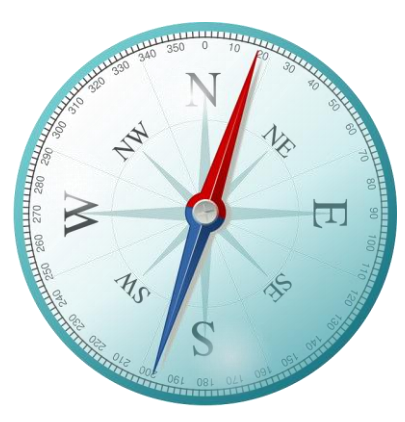

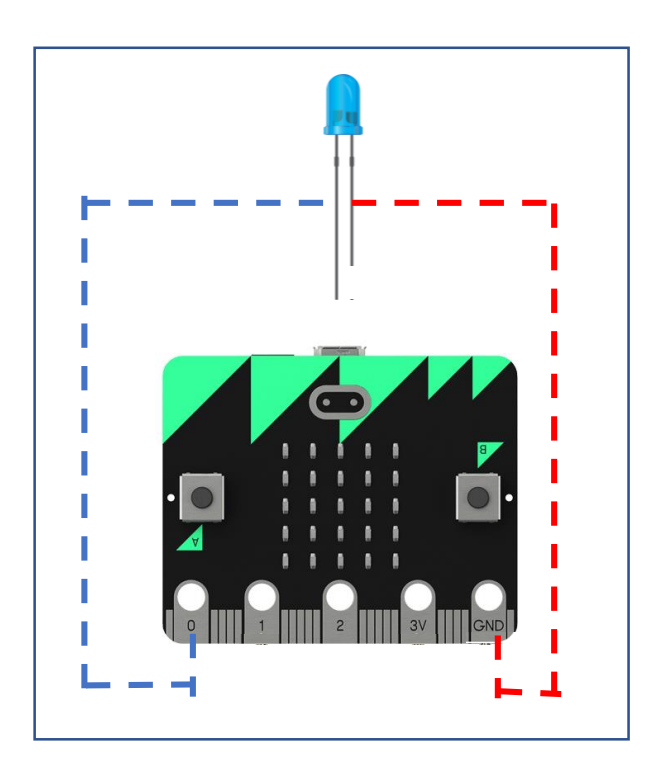

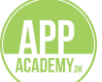

#### **Cheat Sheet: Programmet forklaret**

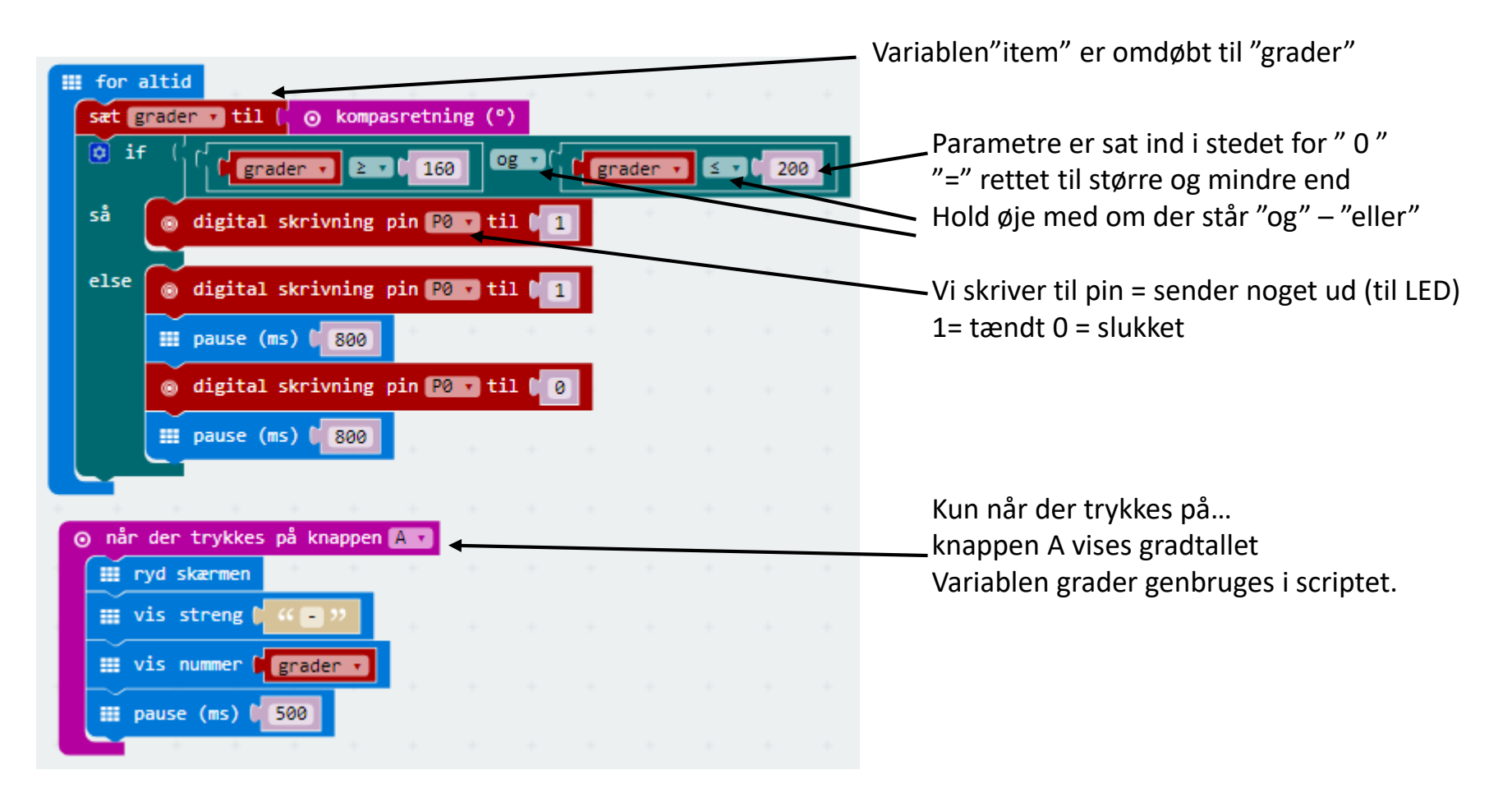

Filer til koden: microbit-FollowLeaderSimple.

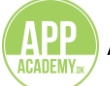

#### **Cheat Sheet: Blokke til programmet Basis**

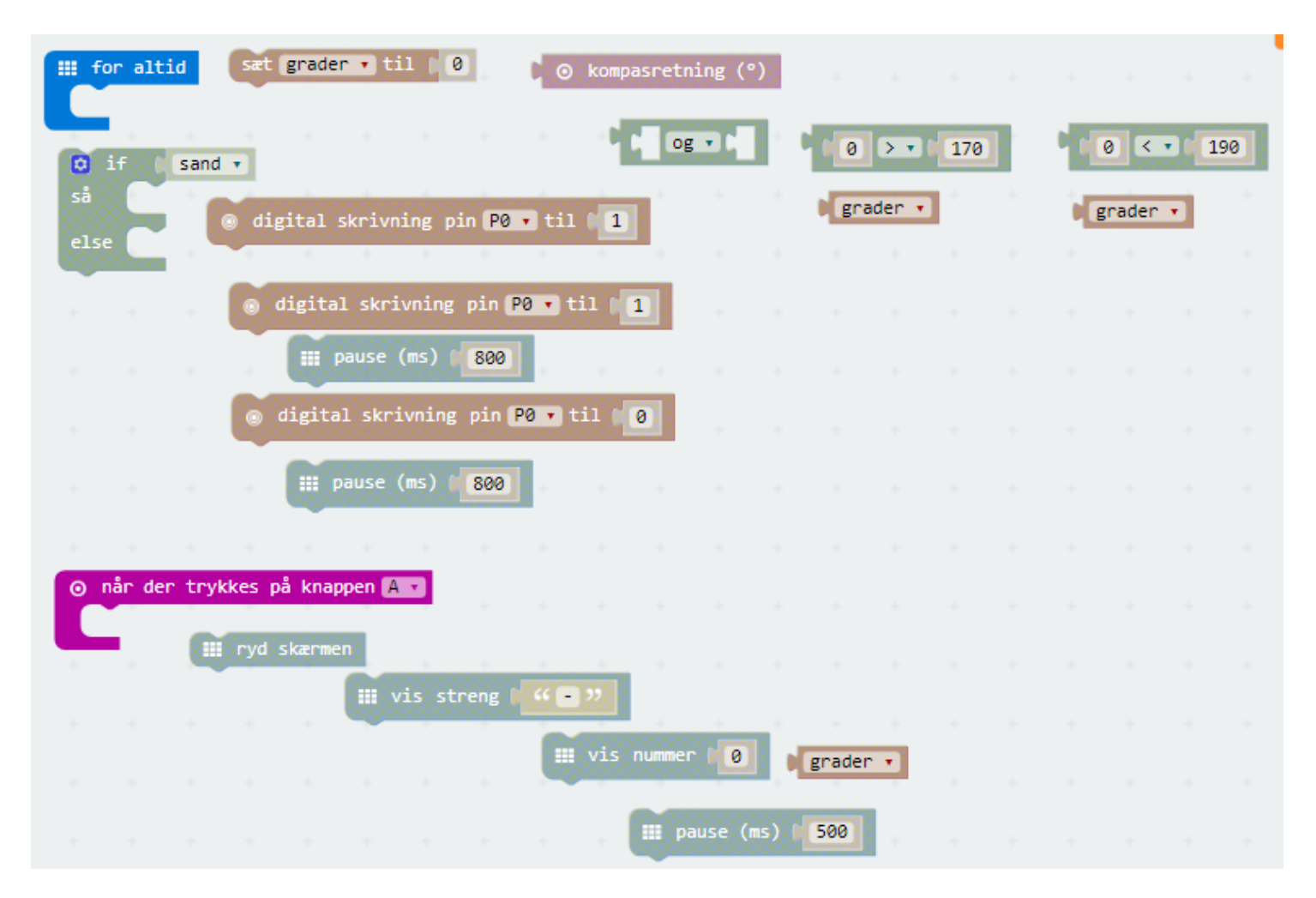

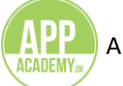

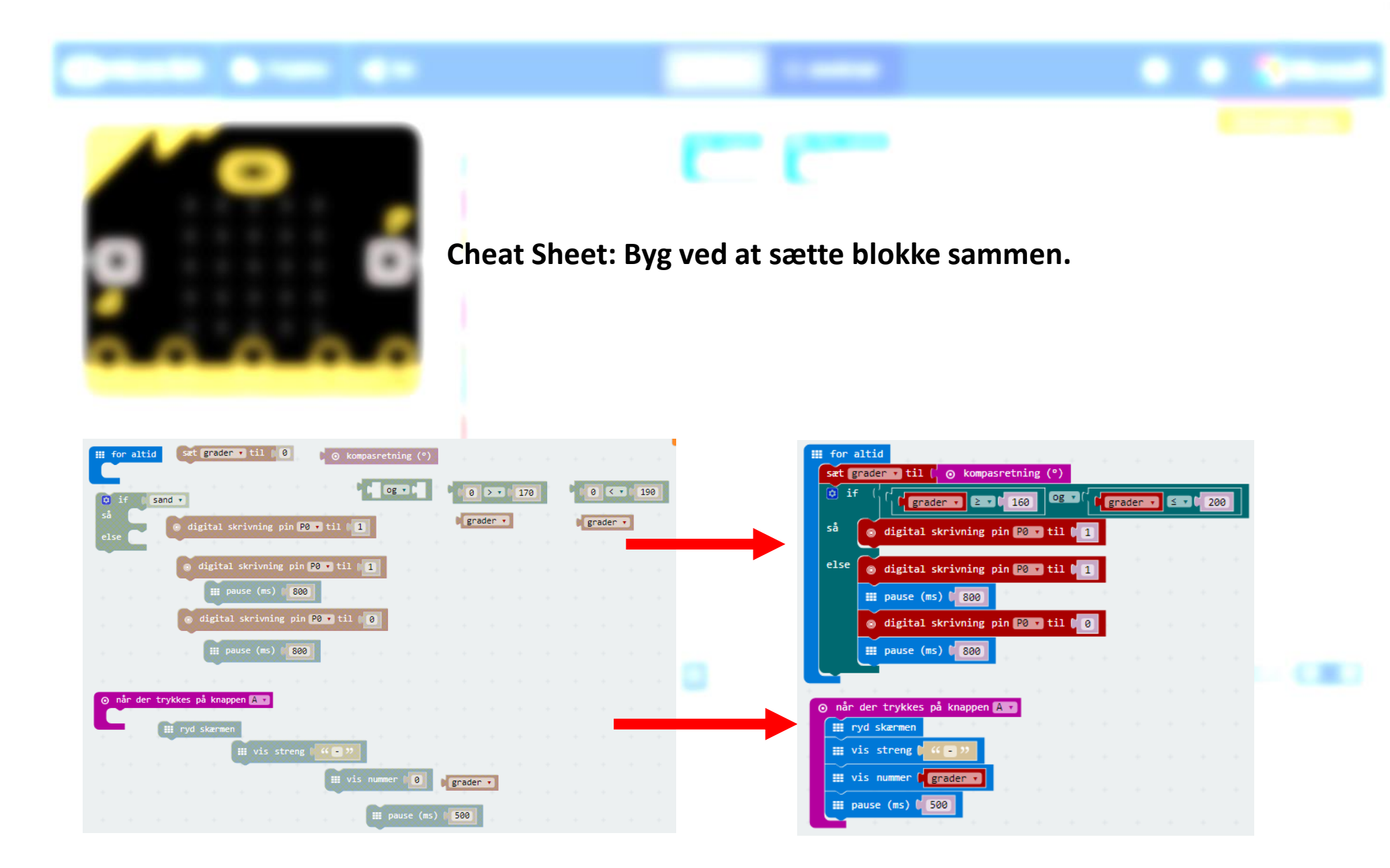

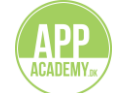

#### **UDVID OPGAVEN: Cheat Sheet: Programmet forklaret**

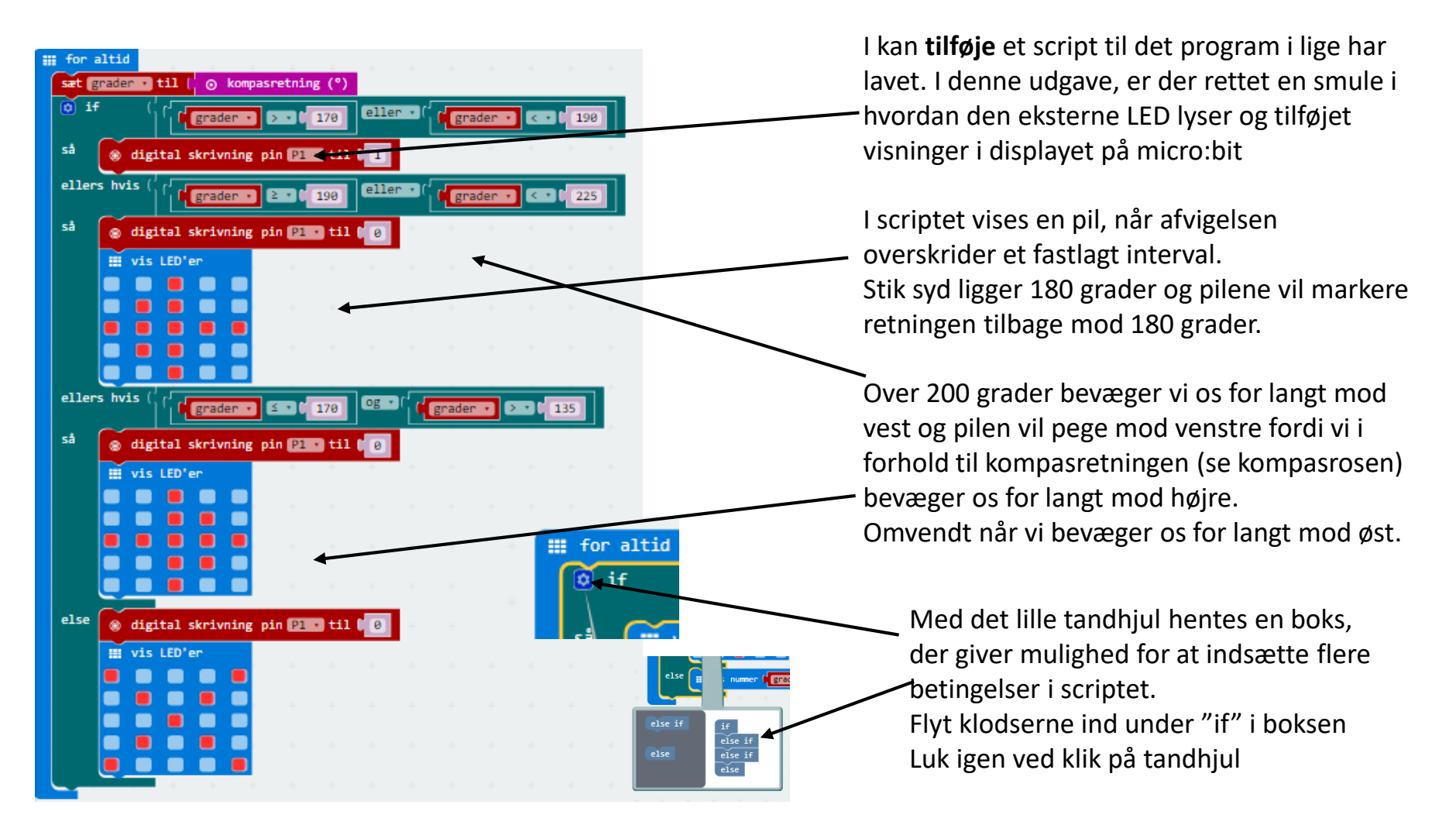

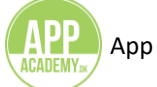

#### Cheat Sheet: Blokke til udvidelse af programmet

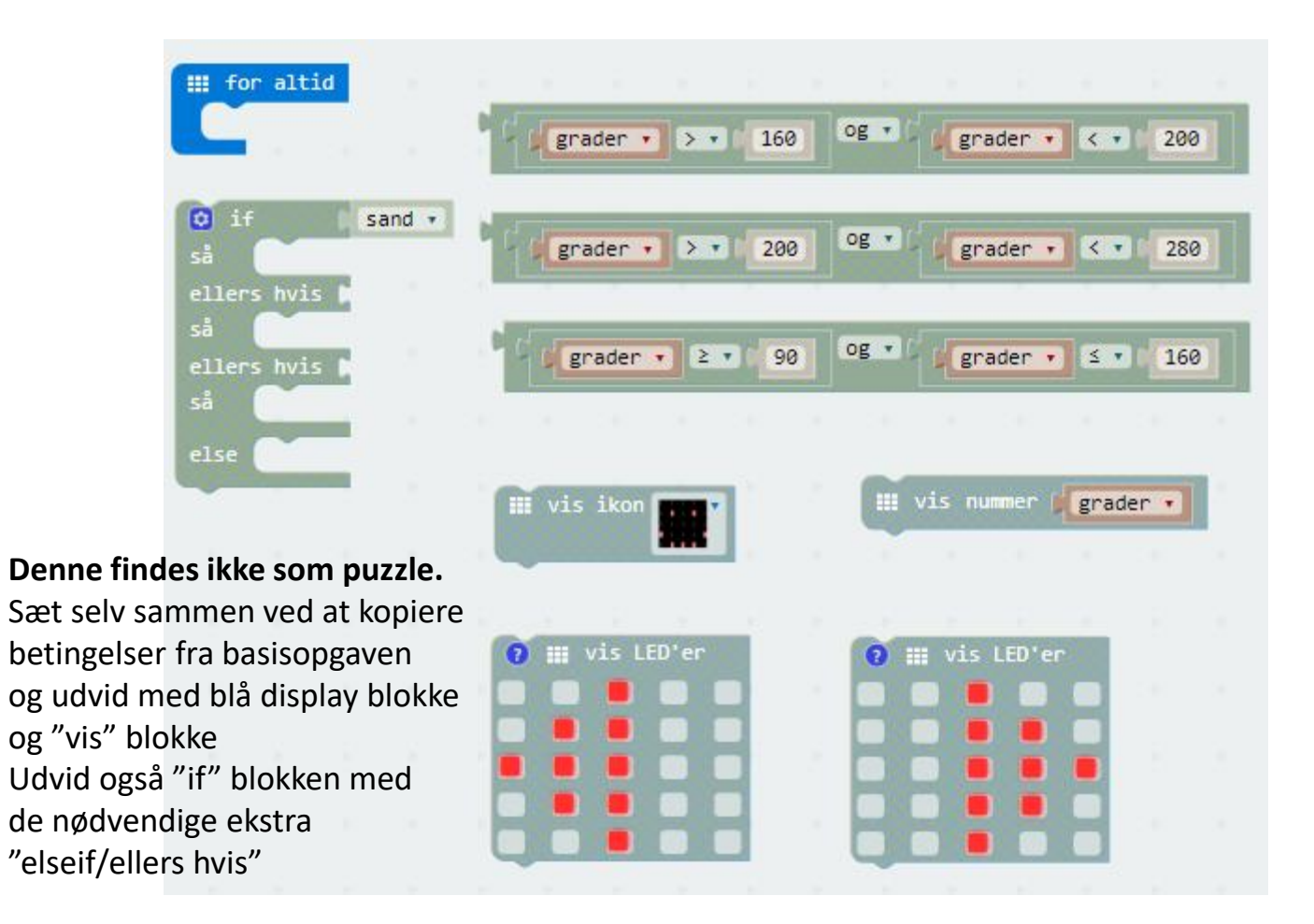

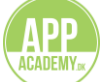

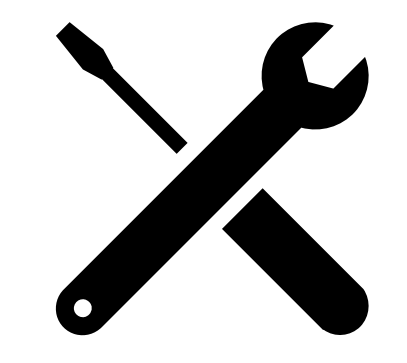

## Pulsmåling

#### Scenarie:

Togulykken har efterladt mange sårede og det er nødvendigt at finde løsninger til at holde øje med pulsen på de sårede, hvoraf mange er bevidstløse.

Pulsen skal ligge indenfor et nogenlunde stabilt leje og måling med micro:bit kan aldrig blive lige så nøjagtig som med en EKG, hvor det i stedet er hjertets rytme, der overvåges.

Men vi kan få en indikation med det grønne lys fra LED på pulsmåleren, der kan sende data tilbage til micro:bit og indikere en status.

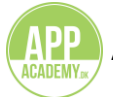

#### Opgaven

I skal lave en pulsmåler med micro:bit og efterfølgende sy den ind i et tekstilprojekt. Pulsmåleren virker ved at sende et skarpt grønt lys ud. Blod kan ikke absorbere den grønne farve og kaster den i stedet tilbage. For bedste målinger, skal huden være tynd, hvor der måles. Typisk er øreflip, pegefinger og til dels den tynde hud ved håndleddet gode målesteder.

Dette fænomen kan I anvende til at lade micro:bitten opsamle, hvor mange gange lyset kastes tilbage (blod pumpes ud og spærrer for lyset) I et interval skal pulsen slå et bestemt antal gange for at pulsen er indenfor et accepteret område.

Sy med ledende tråd en ekstra LED i tekstilet, der blinker, når pulsen bliver for lav.

#### Lav koden til micro:bit på makecode.com

- Lav kode til aflæsning af pulsmåleren og til output til LED ved for lav puls. (vælg et realistisk minimum)
- Fastgør pulsmåleren til et tekstilprojekt, der kan holde måleren til hud.
- Forbind micro:bit med pulsmåler.
- Montér LED til tekstilprojektet og micro:bitten
- Test om det virker...

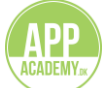

#### Tips til at kunne løse opgaven

Hvad skal I finde ud af:

- a) hvordan skal micro:bit/pulsmåler fastgøres til tekstilprojektet for at virke optimalt?
- b) hvordan skal tekstilprojektet holde pulsmåleren til huden?
- c) hvordan kan pulsmåleren forbindes til micro:bitten?
- d) hvilke materialer har I og hvordan kan I bruge dem?
- e) hvilken kode kan vise pulsen på micro:bittens display og samtidig advare ved for lav puls ved at oplyse en LED?

Blokkene i eksemplet er fundet i disse kategorier (Se de enkelte blokke på cheat-sheets):

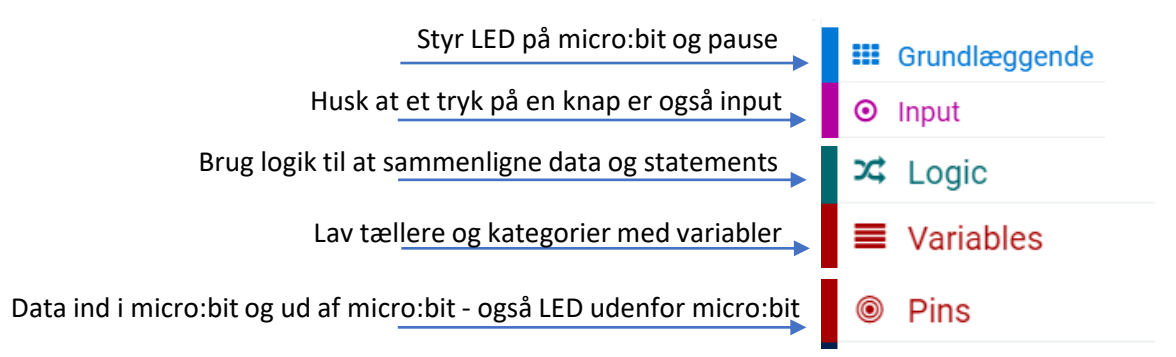

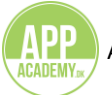

#### **Cheat Sheet**

Programmet kan løses på flere måder og det er tilladt at eksperimentere. På de næste sider ser I et eksempel med blokke i makecode.com. Kan I sætte dem sammen til et program? Ellers kan I se blokkene sat sammen til et program på næste side igen og gennemgå logikken i programmet. Hvad sker der hvornår – hvad laver de enkelte scripts?

Pulsmåleren kan forbindes til micro:bit med krokodillenæb via et stykke tekstil med ledende tråd. Husk at pulsmåleren skal sidde tæt – men ikke for tæt på f.eks. pegefinger, øre eller lign. Test hvor i kan få udslag.

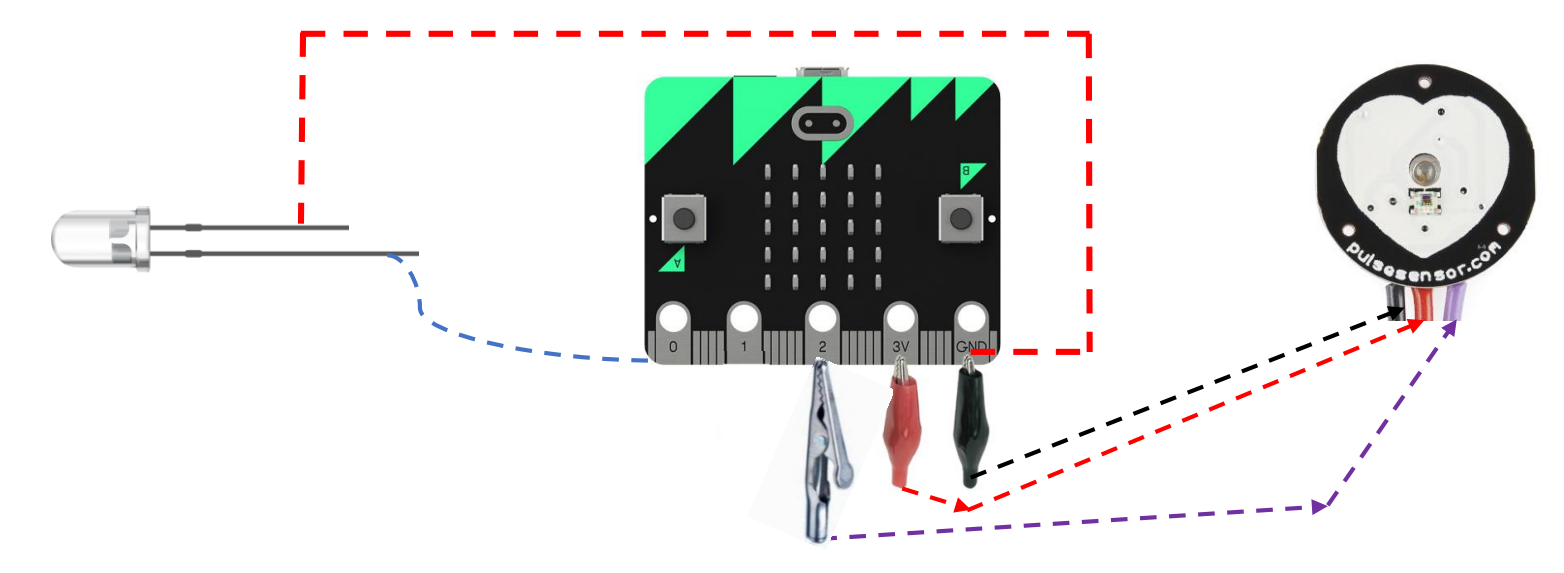

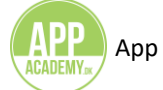

#### **Cheat Sheet: Programmet forklaret**

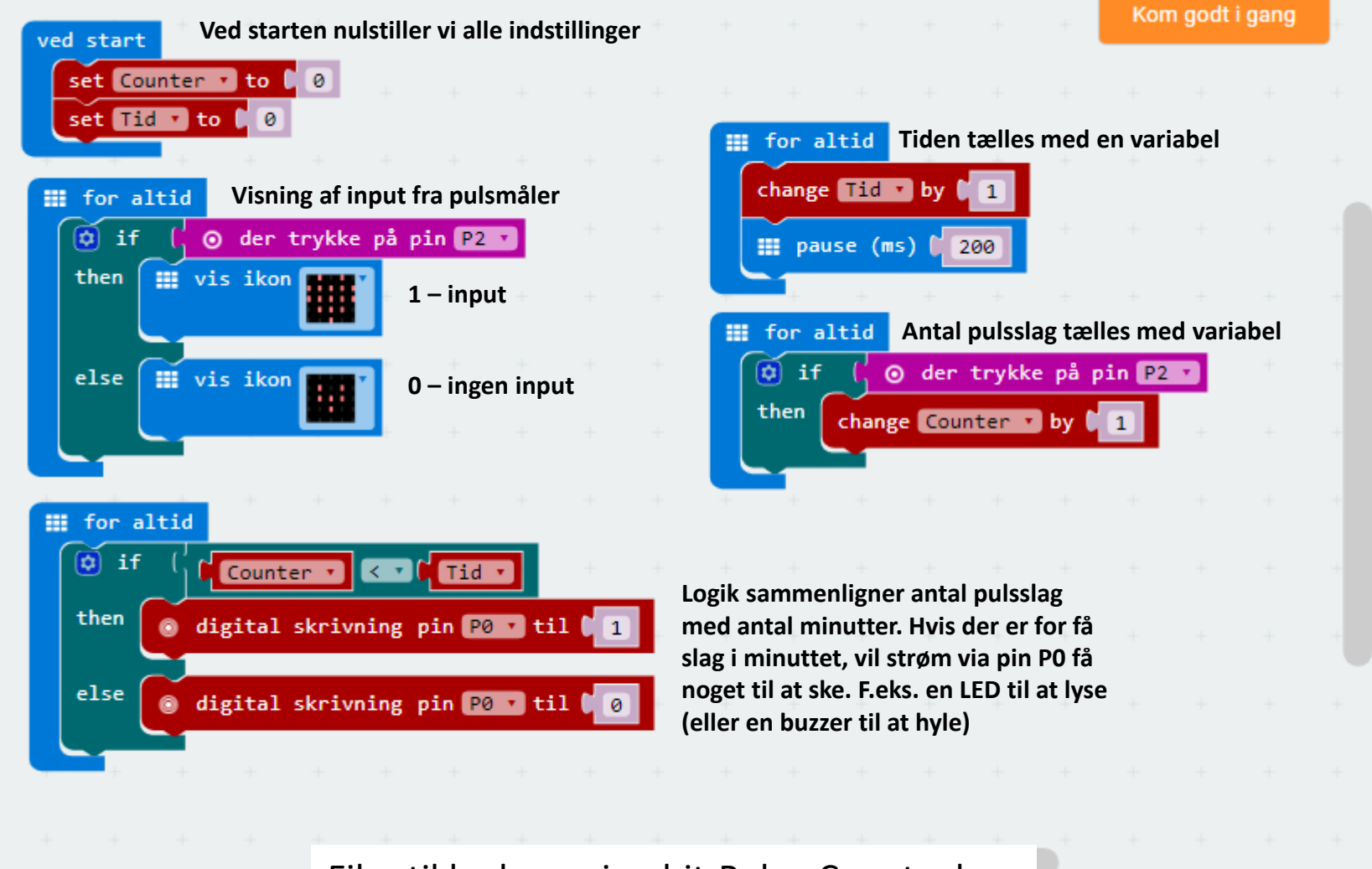

#### Filer til koden: microbit-Pulse-Counter.hex

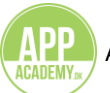

#### **Cheat Sheet: Blokke til programmet**

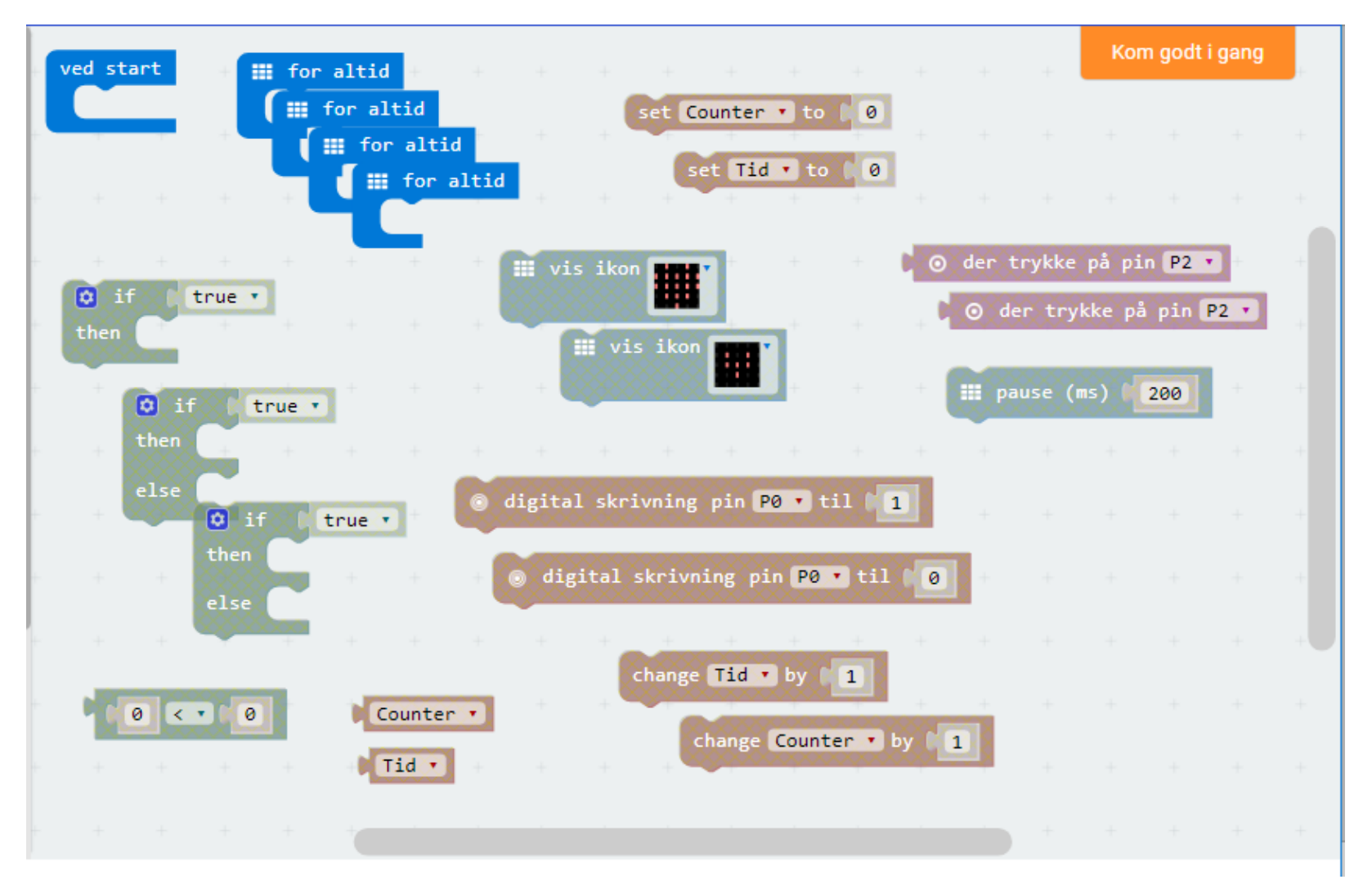

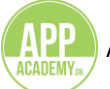

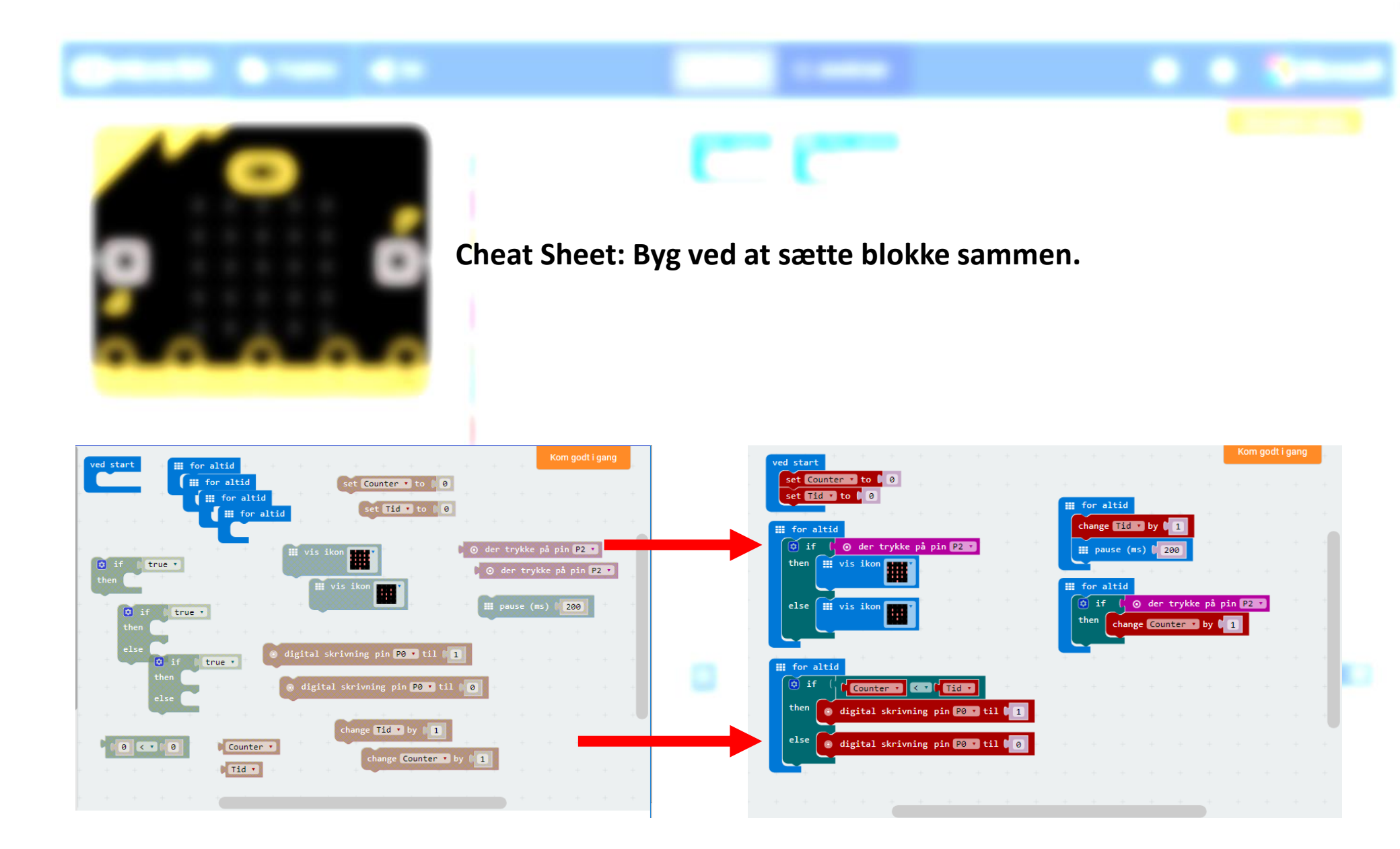

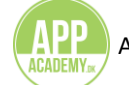

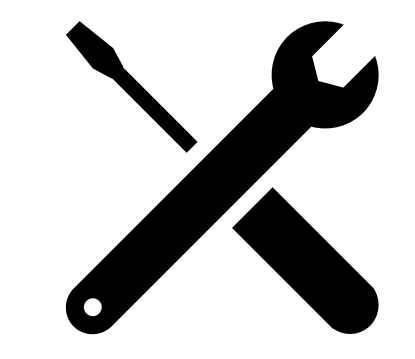

### Temperaturmåling

#### Scenarie:

Togulykken har efterladt mange sårede som nu er udsatte for nedkøling eller overophedning. Temperaturen skal derfor søges at holdes konstant mellem 30 og 37 grader indtil hjælpen kan nå frem.

Derfor laves med micro:bit en temperaturmåler med alarm, der giver et hurtigt overblik om en eller flere af de sårede er i farezonen.

Vi både måler temperaturen gennem micro:bitten og adviserer status gennem 2 eksterne LED koblet til micro:bitten.

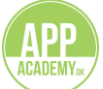

#### Opgaven:

I skal kode jeres micro:bit til at kunne måle temperaturen hos forulykkede, der endnu ikke kan transporteres væk fra området.

Micro:bit har en intern funktion til at måle temperatur, men til denne øvelse skal der kobles en ekstern temperaturmåler på micro:bit, for at få en større fleksibilitet til at måle. Temperaturmåleren skal kobles på micro:bitten med f.eks. krokodillenæb, så temperaturen kan aflæses på micro:bitten. 1-2 LED (alt efter tid) sys fast i et stykke stof med ledende tråd ned til krokodillenæb, der kan monteres på micro:bit.

Lav koden til micro:bit i makecode

- Fastgør micro:bitten til et tekstilprojekt, der kan sættes på en person så temperaturen kan måles inde ved huden, eller meget tæt på huden.
- Test om det virker...

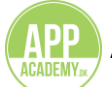

#### Tips til at kunne løse opgaven:

Hvad skal I finde ud af:

- a) hvordan får I micro:bitten til at måle temperaturen på forulykkede via input fra den eksterne temperaturmåler?
- b) hvilke blokke skal I anvende for at få de rigtige funktioner i spil
- c) hvor og hvordan skal micro:bitten sættes fast på tekstilprojektet?
- d) hvordan skal temperaturen aflæses? Kan I forklare koden på cheat-sheet?

Blokkene i eksemplet er fundet i disse kategorier (Se de enkelte blokke på cheat-sheets):

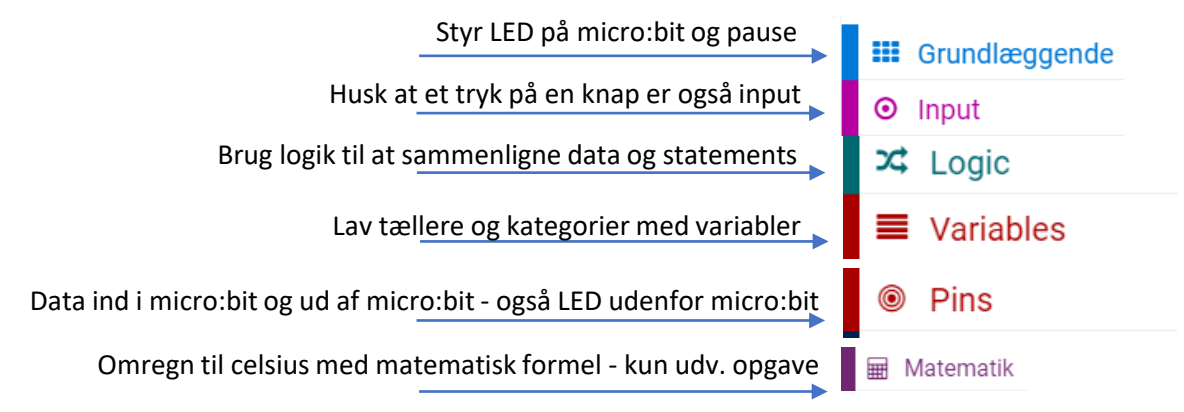

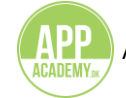

#### **Cheat Sheet**

#### Programmet kan løses på flere måder og det er tilladt at eksperimentere.

Temperaturmåleren skal forbindes således: Sort ledning til GND Rød ledning til 3V Grøn ledning til en af pin 0-2 Vælges pin2 til den grønne ledning giver det god plads til ar koble f.eks. LED til pin 0 og 1 uden ledningskaos. Selve temperatursensoren er allerede forbundet med ledningerne.

I eksemplet er pin 0 syet til hvid LED + (Good) og pin 1 er syet til rød LED + (NotGood). Det negative ben på begge LED sys til GND.

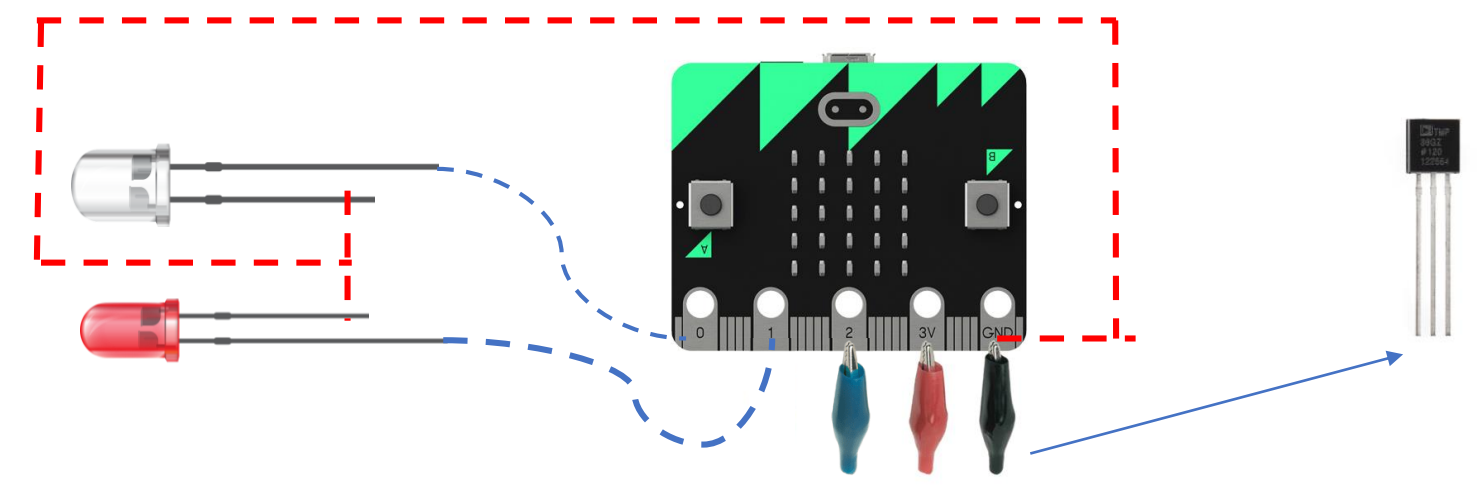

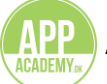

#### **Cheat Sheet: Programmet forklaret – den nemme - basic**

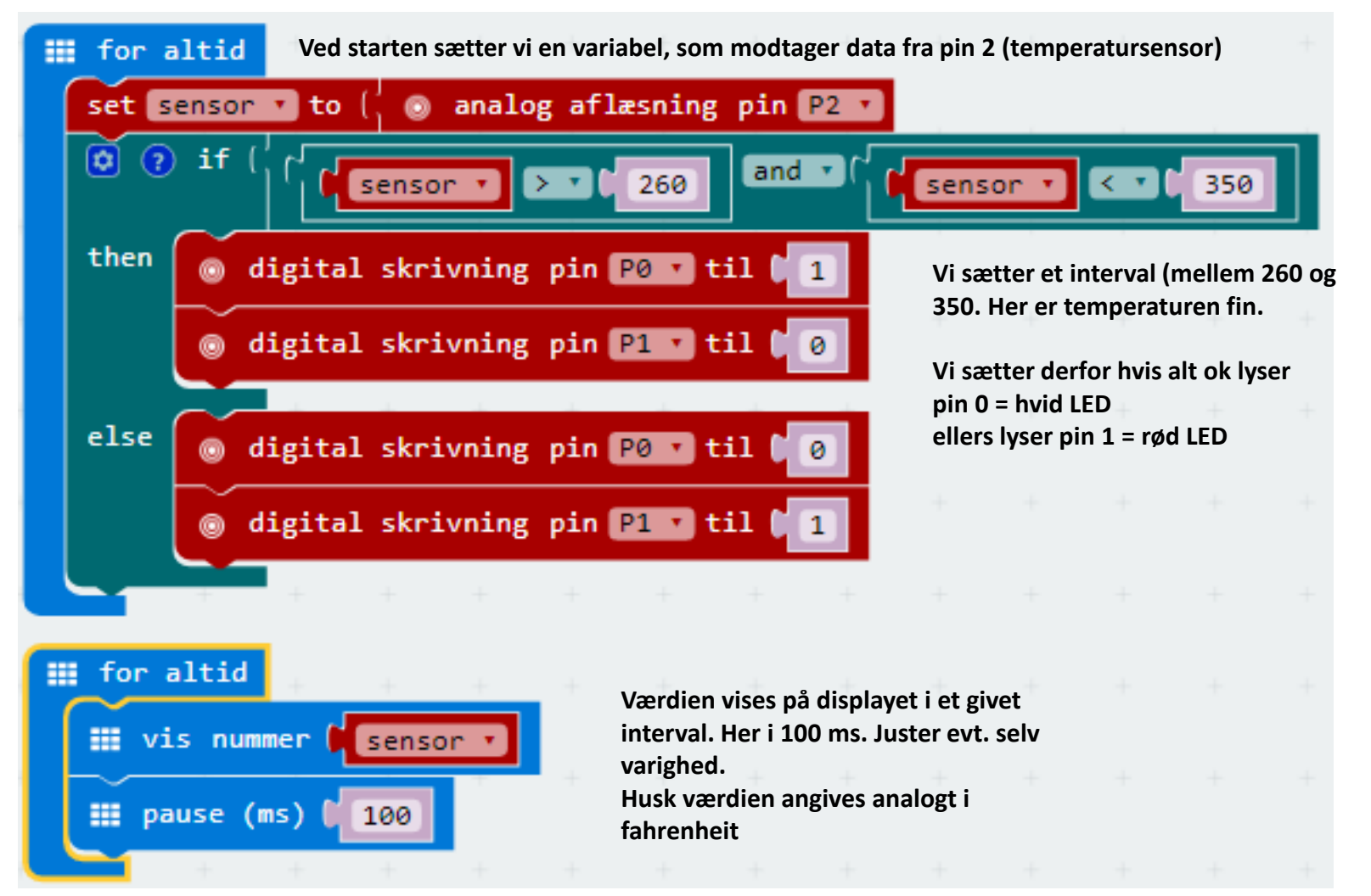

Filer til koden: microbit-Temperatur-Ext-Basic.hex

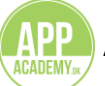

#### Cheat Sheet: Blokke til programmet – den nemme - Basic

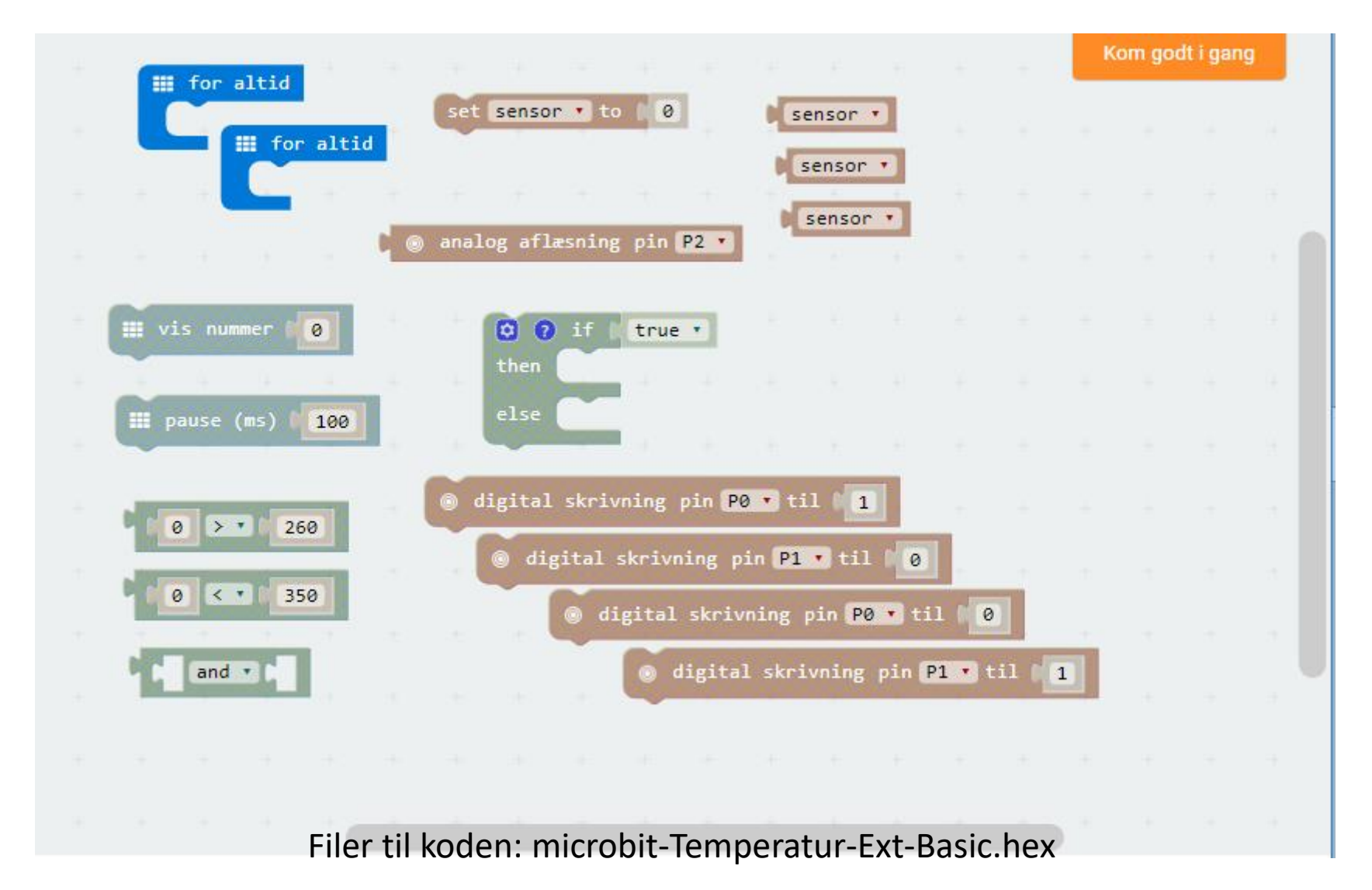

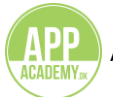

#### Cheat Sheet: Programmet forklaret – Udv. opgave omregn til celsius

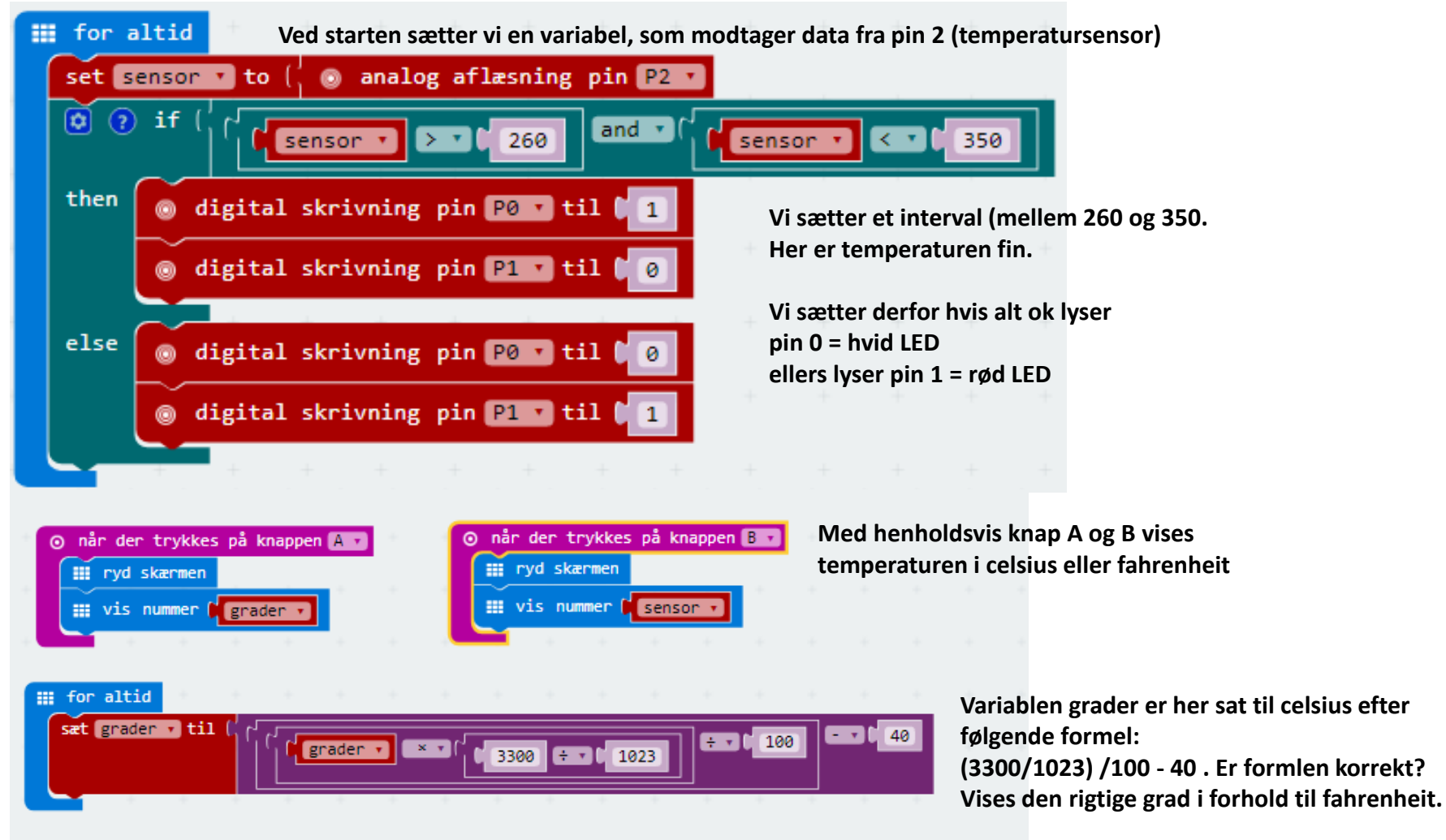

Filer til koden: microbit-Temperatur-Ext-Celsius2.hex

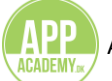

#### **Cheat Sheet: Programmet forklaret – Omregn til Celsius**

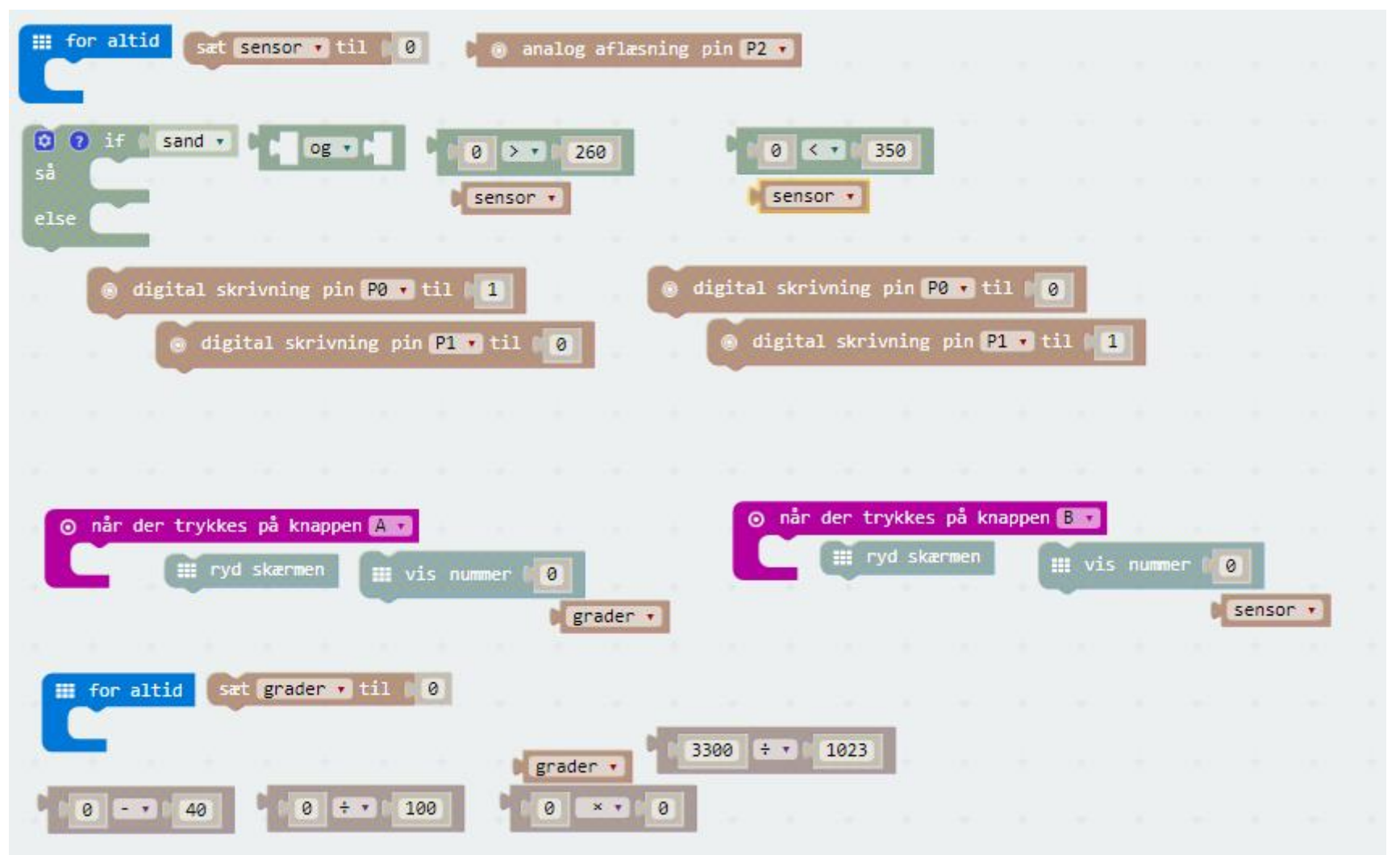

#### Filer til koden: microbit-Temperatur-Ext-Celsius2.hex

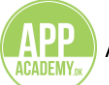

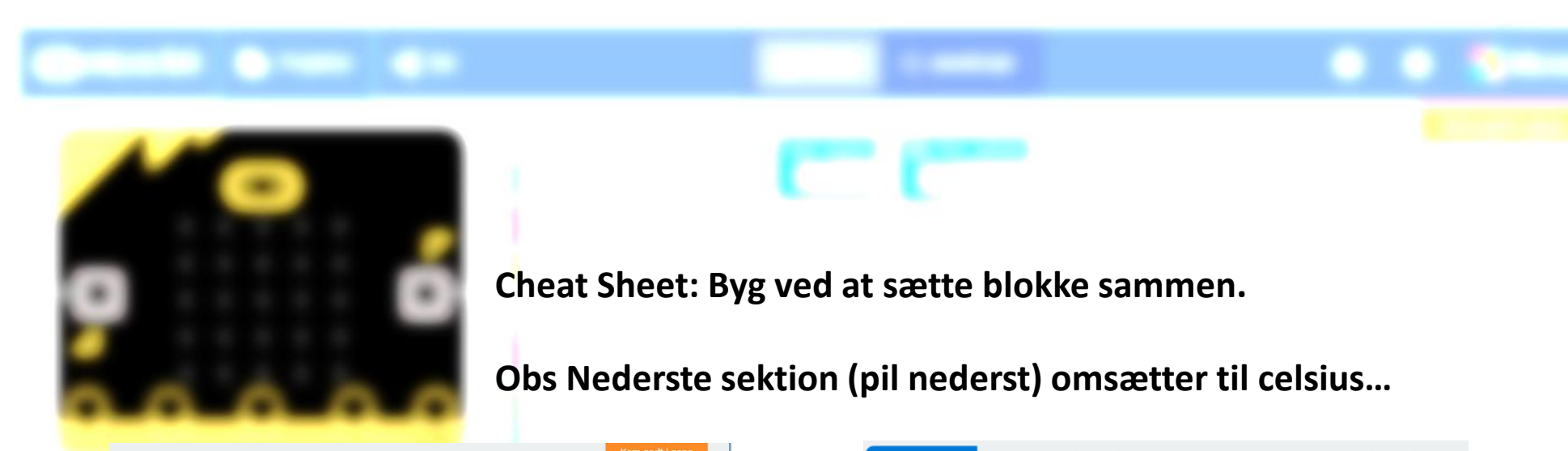

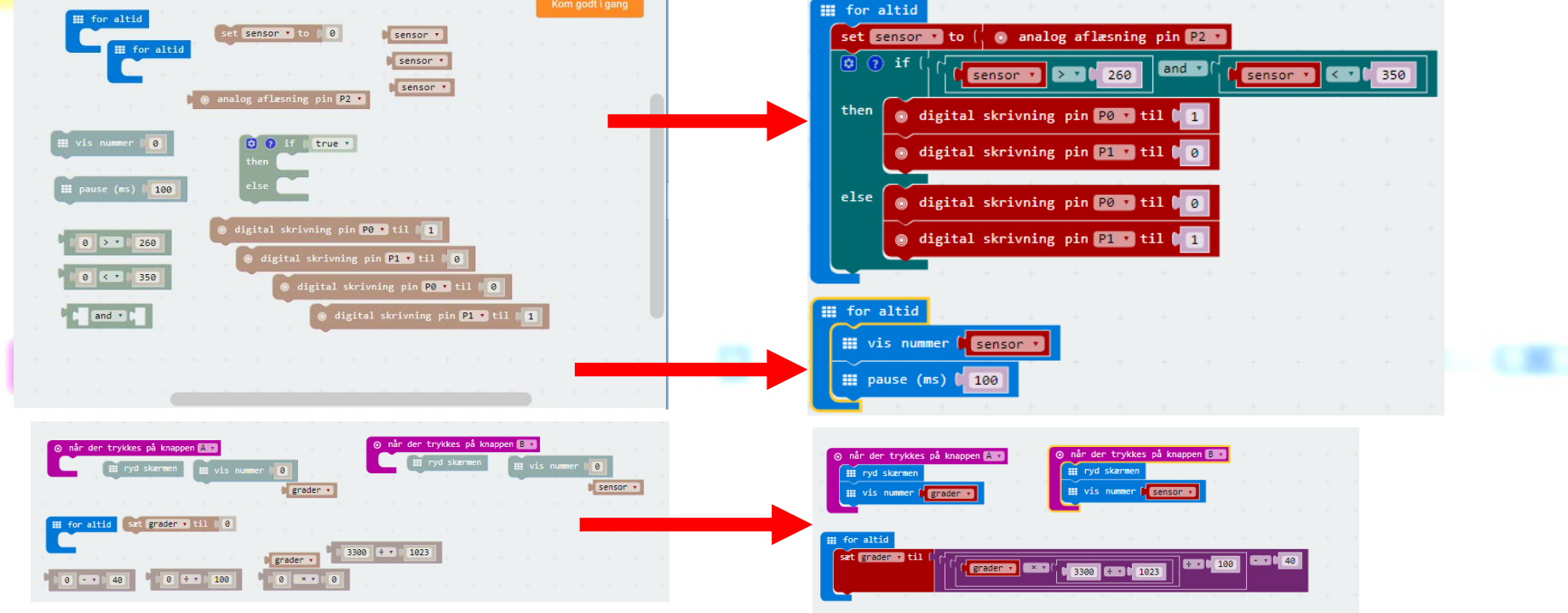

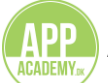